**Operator Manual** 

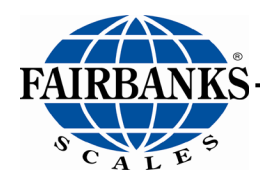

# **AxleMatic Application** For the FB25XX, FB2558 and FB2560 Series Instruments

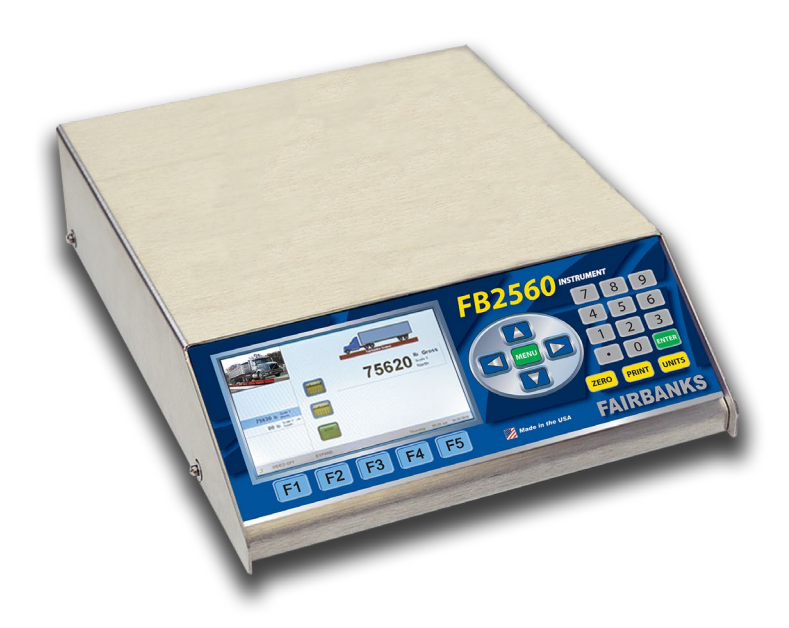

**51348** Rev. 3 02/19

© 2019 by Fairbanks Scales All rights reserved

# FB25XX Series Instrument Axlematic Application Operations Manual Document 51348

Manufactured by **Fairbanks Scales Inc.** 821 Locust Kansas City, Missouri 64106

## **Amendment Record**

| Created    | 08/14 |                                     |
|------------|-------|-------------------------------------|
| Revision 1 | 08/14 | Released Manual                     |
| Revision 2 | 05/17 | Updated Appendix II Data Output.    |
| Revision 3 | 02/19 | Added FB2558 and FB2560 Instruments |

### **Disclaimer**

Every effort has been made to provide complete and accurate information in this manual. However, although this manual may include a specifically identified warranty notice for the product, Fairbanks Scales makes no representations or warranties with respect to the contents of this manual, and reserves the right to make changes to this manual without notice when and as improvements are made.

It is the responsibility of the requesting party to develop, maintain, install, and connect networking devices and general network connectivity as it applies to the originating party's network. No warranty or guarantee, expressed or implied, concerning the network, its design, its installation, or operational characteristics has been offered by Fairbanks Scales. Fairbanks Scales shall not be liable for any loss, damage, cost of repairs, incidental or consequential damages of any kind, whether or not based on express or implied warranty, contract, negligence, or strict liability arising in connection with the design, development, installation, or use of an intended network.

#### © Copyright 2019

This document contains proprietary information protected by copyright. All rights are reserved; no part of this manual may be reproduced, copied, translated or transmitted in any form or by any means without prior written permission of the manufacturer

# TABLE OF CONTENTS

| SECTION 1: GENERAL INFORMATION                                          | 5          |
|-------------------------------------------------------------------------|------------|
| 1.1. Axlematic Application Overview                                     | 5          |
| 1.1.1. Short Platform Axlematic                                         | 5          |
| 1.1.2. Full Length Platform Axlematic                                   | 6          |
| 1.2. Users' Responsibilities                                            | 7          |
| SECTION 2: USER OPERATIONS                                              | 8          |
| 2.1. Introduction                                                       | 8          |
| 2.1.1. Keypad Functions                                                 | 8          |
| 2.1.2. External Keyboard Functions                                      | 9          |
| 2.2. Weighing Operations                                                | 10         |
| 2.2.1. Unloaded Scale Functions                                         | 10         |
| 2.2.2. Manual and Automatic Mode Descriptions                           | 11         |
| 2.2.3. Short and Full Length Axlematic Descriptions                     | 12         |
| 2.3. Using the Axlematic Short Platform Application                     | 13         |
| 2.3.1. Basic Axle Weighing Manual Mode, Short Platform                  | 13         |
| 2.3.2. Basic Axle Weighing Automatic Mode, Short Platform               | 14         |
| 2.3.4. Axle In / Axle Out Weighing Manual Mode, Short Platform          | 16         |
| 2.3.5. Axle In / Axle Out Automatic Mode, Short Platform                | 19         |
| 2.4. Using the Axlematic Full Length Platform Application               | 22         |
| 2.4.1. Basic Axle Weighing Manual Mode, Full Length Platform            | 23         |
| 2.4.2. Basic Axle Weighing Automatic Mode, Full Length Platform         | 24         |
| 2.4.3. Axle In / Axle Out Weighing Manual Mode, Full Length Platform    | 25         |
| 2.4.4. Axle In / Axle Out Weighing Automatic Mode, Full Length Platform | 28         |
| 2.4.5. Inbound / Axle Out Weighing Full Length Platform                 | 31         |
| 2.4.6. Inbound / Outbound Weighing Full Length Platform                 | 35         |
| 2.5. Proper Shutdown Procedure                                          | 37         |
| SECTION 3: PROGRAMMING                                                  | 38         |
| 3.1. User Levels                                                        | 38         |
| 3.2. Login                                                              | 39         |
| 3.3. Changing Passwords                                                 | 40         |
| 3.3.1. Write Customer Password                                          | 40         |
| 3.3.2. Write Remote Customer Password                                   | 41         |
| 3.4. Programming Menus                                                  | 42         |
| 3.5. Programming Shortcut Keys                                          | 43         |
| SECTION 4: CONFIGURATION MENU                                           | 44         |
| 4.1 Axle Control Menu                                                   | 44         |
| 4.1.1 Control Defaults                                                  | <b>4</b> 5 |
| 1.2. Pomoto Switchos                                                    | <u>70</u>  |
|                                                                         | 40         |
|                                                                         | 41         |
| 4.4. Legal Limits                                                       | 48         |
| SECTION 5: TICKET FORMATTING                                            | 49         |
| 5.1. Format Tickets                                                     | 49         |

# **SECTION 1: GENERAL INFORMATION**

## **1.1. Axlematic Application Overview**

The **FB25XX Axlematic Application** operates by capturing axle weights one at a time as they are placed on the platform.

- This application is designed for both short and full-length platform axle scales.
- It is for customers with limited space.

## 1.1.1. Short Platform Axlematic

- Designed specifically for axle weighing applications on small platforms where only one axle will be on the scale platform at a time.
- Up to ten (10) axles can be captured.
- Gross weight is calculated after the last axles is processed.
  - o CALCULATED GROSS WEIGHT is not Legal-for-Trade.
- Short Platform Axlematic has two (2) Axle Weighing Operating modes.
  - **o Basic Axle Weighing**
  - Axle In / Axle Out

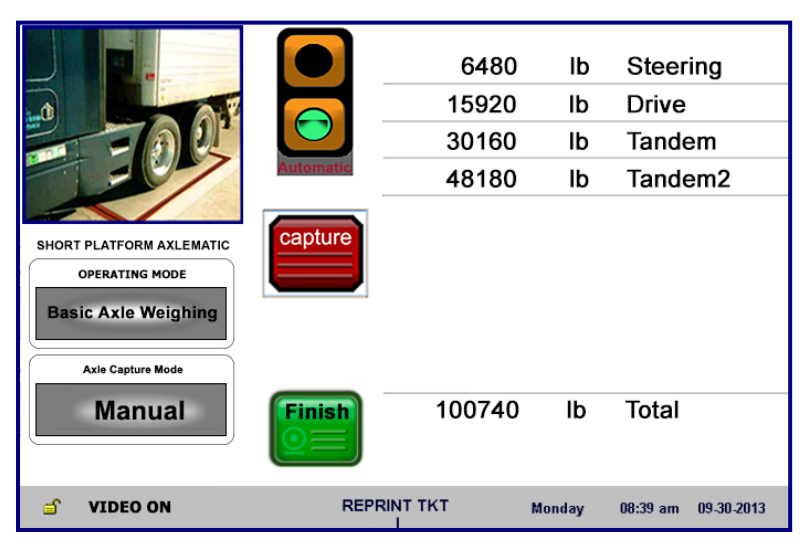

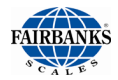

## 1.1.2. Full Length Platform Axlematic

- The **Full Length Platform Axlematic** is designed specifically for axle weighing applications on scale platforms long enough to allow the entire vehicle to be fully scale borne when the last axle is on the scale platform.
- Up to ten (10) axles can be captured.
- Gross vehicle weight is obtained once the last vehicle axle is on the scale platform.
  - FINAL GROSS WEIGHT is Legal-for-Trade.
- The Full Length Platform Axlematic has three (3) Axle Weighing Operating modes.
  - Basic Axle Weighing.
  - $\circ\,$  Axle In / Axle Out.
  - Inbound / Axle Out.

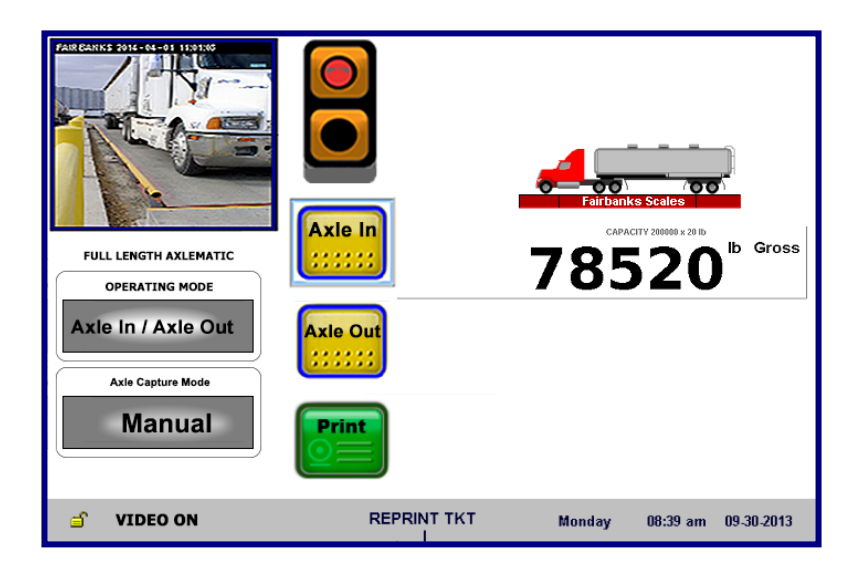

Important elements of any scale using the **Axlematic Application** are noted below.

- The scale Entrance and exit approach must be level.
  - This directly affects the accuracy of the weighments.
- The Entrance and exit approach must have an extended, accommodating, level lengths.
  - A typical distance is **fifty to seventy feet (50-70')** for each, which will accommodate the trucks being weighed.

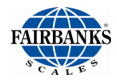

# 1.2. Users' Responsibilities

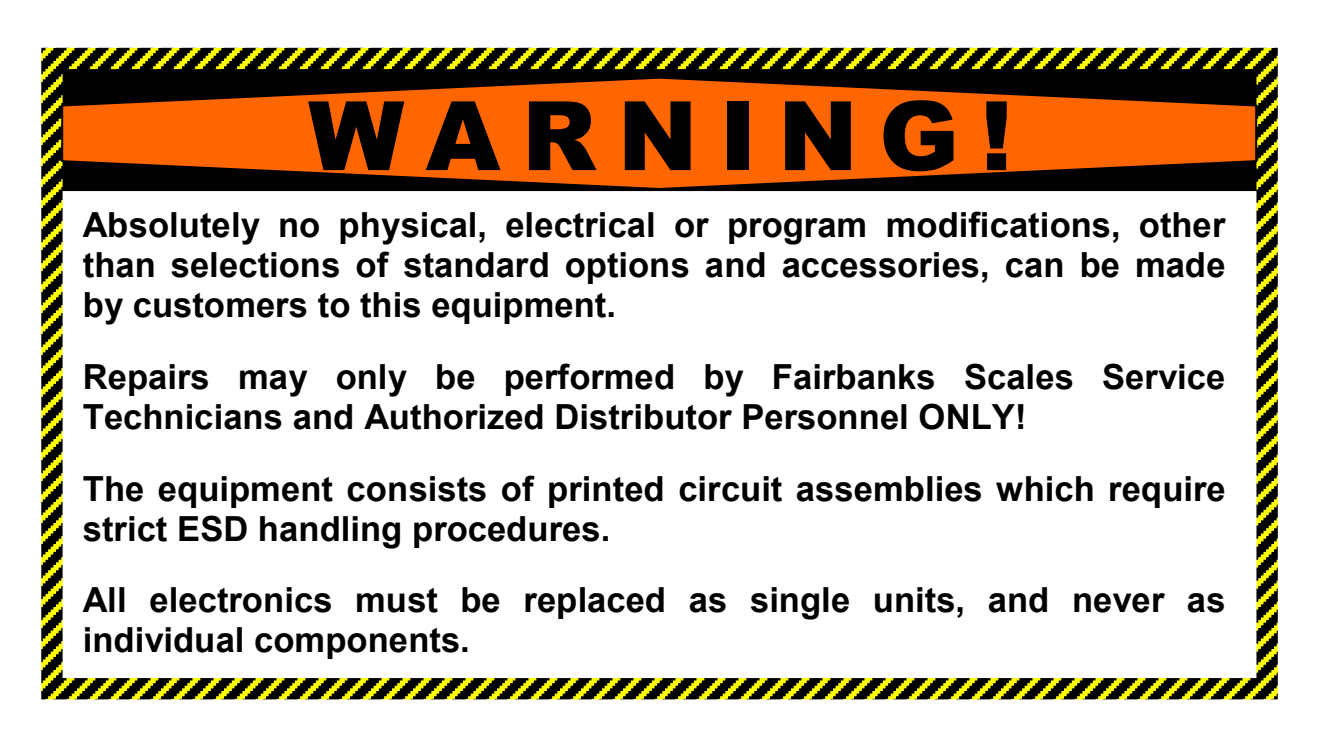

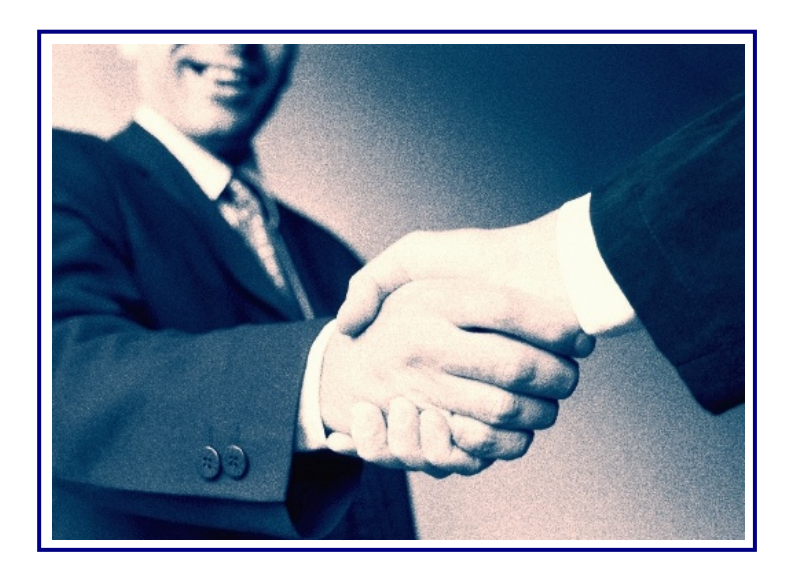

# **SECTION 2: USER OPERATIONS**

# **2.1. Introduction**

## 2.1.1. Keypad Functions

| KEY(S)       | FUNCTION                                                                                                    |
|--------------|----------------------------------------------------------------------------------------------------|
| Numeric Keys | These keys enter any NUMERIC DATA.                                                                                                    |
| F1           | Turns on Camera (if enabled)                                                                                                    |
| F2           | Expands Camera image to full screen (if enabled).                                                                                          |
| F3           | <b>REPRINT TICKET –</b> Reprints the previously printed ticket.                                                                            |
|              | <ul> <li>When pressed while in the Weigh screen offers a choice of printing the Last<br/>Ticket or to Reprint by Ticket Number.</li> </ul> |
| F4           | <b>VOIDS</b> – Permanently deletes the <b>TICKET</b> from the database.                                                                    |
| F5           | SHUTS DOWN the Instrument, displays only when the scale is unloaded.                                                                       |
|              | • For complete details, see 2.5. Proper Shutdown Procedure.                                                                                |
| Enter        | ACCEPTS/ STORES a data entry item.                                                                                                    |
| Zero         | ZERO's the scale.                                                                                                    |
| Units        | Toggles the <b>UNITS</b> option.                                                                                                    |
| Print        | Initiates a <b>PRINT CYCLE</b> .                                                                                                    |
| Menu         | Opens the <b>CONFIGURATION HOME MENU</b> , allowing the <b>programming</b> functions.                                                      |
| Arrow Keys   | NAVIGATES through the programming choices.                                                                                                 |

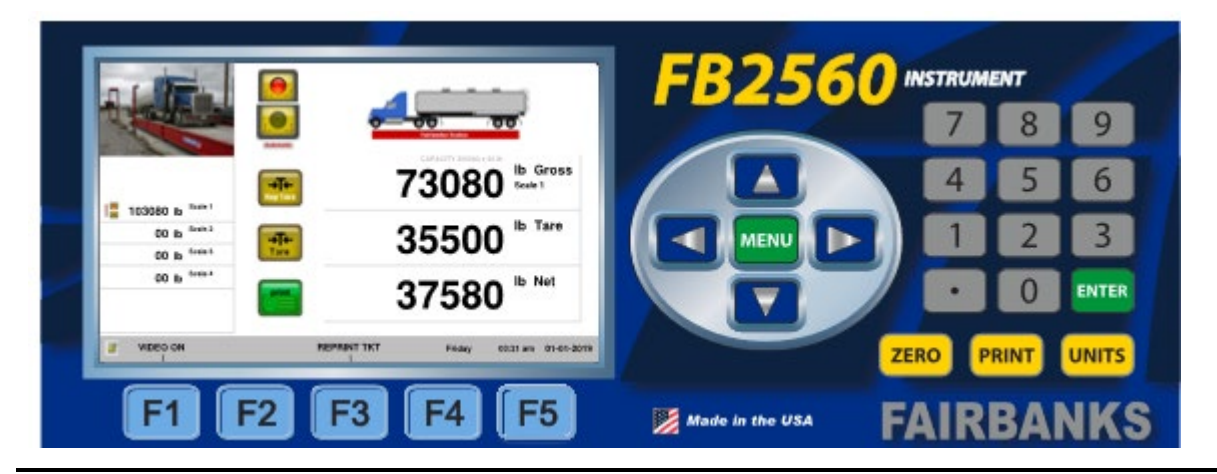

## **IMPORTANT NOTE:** An **External Keyboard Accessory (31036** or

**25498)** is recommended for inputting tares, editing customers and products, entering alphabetic text, and for navigating thru program options.

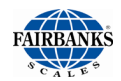

## 2.1.2. External Keyboard Functions

| KEY                     | FUNCTION                                                                                                    |
|-------------------------|----------------------------------------------------------------------------------------------------|
| F1                      | Turns on Camera (if enabled)                                                                                                    |
| F2                      | Expands Camera image to full screen (if enabled).                                                                                                    |
| F3                      | <b>REPRINT TICKET –</b> Reprints the previously printed ticket.                                                                                               |
|                         | <ul> <li>When pressed while in the Weigh screen offers a choice of printing the<br/>Last Ticket or to Reprint by Ticket Number.</li> </ul>                    |
| F4                      | <b>VOIDS</b> – Permanently deletes a <b>TICKET</b> from the database.                                                                                         |
| F5                      | <b>SHUTS DOWN</b> the Instrument, <i>displays only when the scale is unloaded</i> .                                                                           |
|                         | • For complete details, see 2.5. Proper Shutdown Procedure.                                                                                                   |
| Alphabetic Keys         | Enters all ALPHABETIC TEXT.                                                                                                    |
| Numeric Keys/<br>Keypad | Enters NUMERIC DATA.                                                                                                    |
| Arrow Keys              | NAVIGATES through the programming choices.                                                                                                    |
| Esc                     | <ul> <li>CLEAR, RESET, or RESTART the Instrument, if in the SLEEP Mode.</li> <li>The SLEEP mode occurs after exceeding the programmed time period.</li> </ul> |
| HOME                    | Opens the <b>CONFIGURATION HOME MENU</b> , allowing the <b>programming</b> functions.                                                                         |
| PAUSE                   | ZERO's the scale.                                                                                                    |
| SCROLL LOCK             | Toggles the UNITS options.                                                                                                    |
| PRINT SCREEN            | PRINTS the ticket.                                                                                                    |

| SHORTCUT KEYS          | FUNCTION                                          |
|------------------------|---------------------------------------------------|
| Ctrl + Shift + H       | Displays the SYSTEM INFORMATION.                  |
| Ctrl + Shift + S       | Displays the installed <b>EXPANSION MODULES</b> . |
| Ctrl + Alt = Shift + R | Opens the DATABASE RECOVERY MENU.                 |

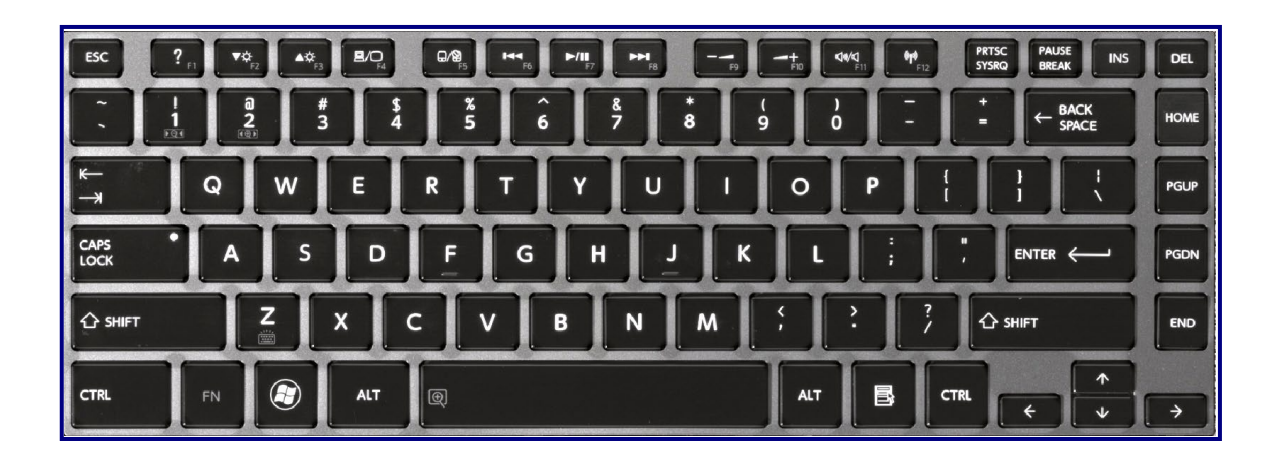

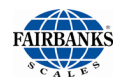

# 2.2. Weighing Operations

### 2.2.1. Unloaded Scale Functions

When the scale is **unloaded**, the FB25XX Instrument activates these options by using the **Function Keys**.

### F3 – REPRINT TKT

- 1. Press the **(F3) REPRINT TKT** function button.
- 2. Select from one of these two options.
  - a. Reprint Last Ticket.
  - b. Reprint By Ticket Number.
- 3. Press the **ENTER** button.

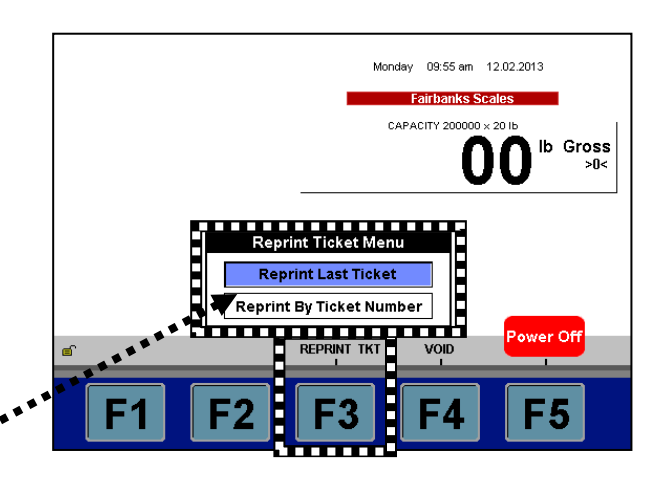

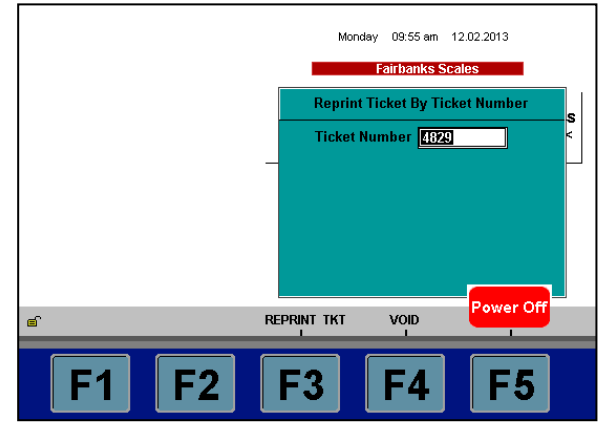

### F4 – VOID (a ticket)

- 4. Press the (F4) VOID function
- 5. Input the TICKET NUMBER.
- 6. Press the **ENTER** button.
- 7. When the **WARNING!** message appears, press the **VOID** button.

### F5 – POWER OFF

For complete details, see <u>Section 2.5.</u>
 <u>Proper Shutdown Procedure</u>.

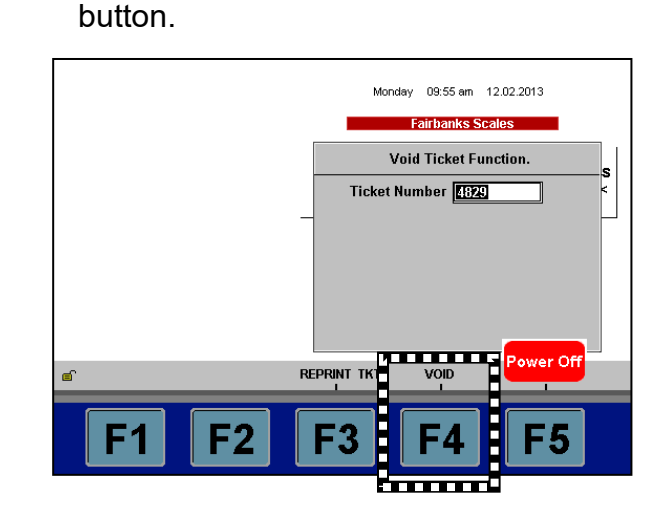

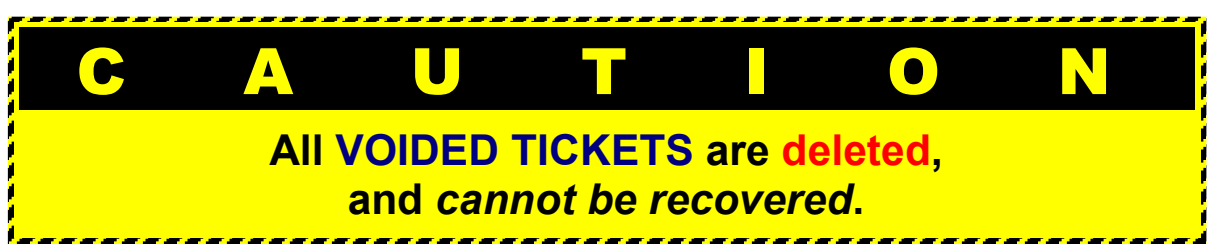

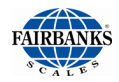

## 2.2.2. Manual and Automatic Mode Descriptions

**MANUAL AXLE Capture Mode** *requires* a scale operator to press the **CAPTURE** button to capture each axle weight. Once the last axle is captured,

the Operator presses the **FINISH** button.

• A traffic light, intercom or some means for the Operator to signal the driver when to position each axle is required.

|                                                                                        |             | 6480     | lb     | Steer    | ing        |
|----------------------------------------------------------------------------------------|-------------|----------|--------|----------|------------|
|                                                                                        |             | 15920    | lb     | Drive    |            |
| 三百司建                                                                                   |             | 30160    | lb     | Tande    | em         |
|                                                                                        | Automatic   | 48180    | lb     | Tande    | em2        |
| SHORT PLATFORM AXLEMATIC<br>OPERATING MODE<br>Basic Axle Weighing<br>Axie Capture Mode | capture     |          |        |          |            |
| Manual                                                                                 | Finish<br>O | 100740   | lb     | Total    |            |
| 🖆 VIDEO ON                                                                             | REPI        | RINT TKT | Monday | 08:39 am | 09-30-2013 |

**AUTOMATIC AXLE Capture Mode** *does NOT require* a scale operator if no Product IDs, Customer IDs or other prompts are used in the cycle of operation.

- System operates using configurable weight thresholds and software timers.
- A traffic light *is required* to signal the driver when to position each axle.
- Remote Display is highly recommended.
- In **AUTOMATIC MODE**, the total weight is automatically calculated when system no longer senses additional axles, and the total timer has expired.
- If configured to print a ticket, the system will automatically print the ticket.

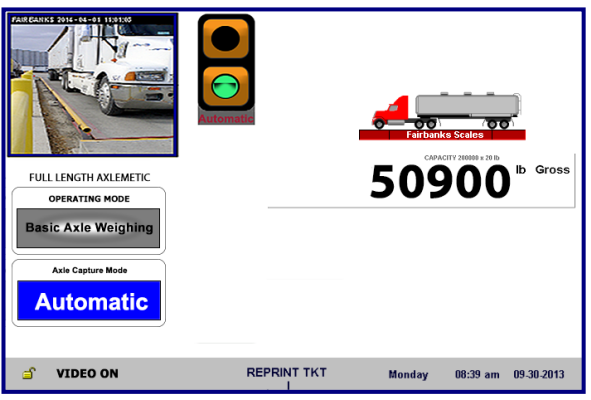

 Continuous feed type printer (tape or form style) is recommended for *Automatic mode* applications.

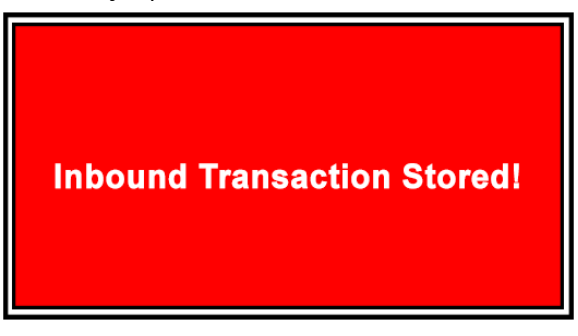

Example of an **Inbound Transaction** message. *A message box displays for ALL transaction activity.* 

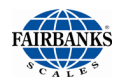

## 2.2.3. Short and Full Length Axlematic Descriptions

There are two weighing applications for the FB25XX.

### SHORT PLATFORM AXLEMATIC

- Designed specifically for axle weighing applications on small platforms where only one axle (or tandem axle) will be on the scale platform at a time.
- Up to ten axles (or tandems axles) can be captured.
- Gross weight is calculated after the last axles is processed.
  - Calculated Gross weight *is NOT* Legal-for-Trade.
- Short Platform Axlematic has two (2) Axle Weighing Operating modes:
  - **o Basic Axle Weighing**
  - o Axle In / Axle Out

|                                                                                        |             | 6480<br>15920 | lb<br>Ib | Steer<br>Drive | ing        |
|----------------------------------------------------------------------------------------|-------------|---------------|----------|----------------|------------|
|                                                                                        | Automatic   | 30160         | ID       | Tande          | em         |
|                                                                                        |             | 48180         | lb       | Tande          | em2        |
| SHORT PLATFORM AXLEMATIC<br>OPERATING MODE<br>Basic Axle Weighing<br>Asis Capture Mode | capture     |               |          |                |            |
| Manual                                                                                 | Finish<br>O | 100740        | lb       | Total          |            |
| 🖆 VIDEO ON                                                                             | REPR        |               | Monday   | 08:39 am       | 09-30-2013 |

### FULL LENGTH PLATFORM AXLEMATIC

- Designed specifically for axle weighing applications on scale platforms long enough to allow the entire vehicle to be fully scale borne when the last axle is on the scale platform.
- Up to ten axles (or tandems axles) can be captured
- Gross vehicle weight is obtained once the last vehicle axle is on the scale platform.
  - Final Gross weight *IS* Legal-for-Trade.
- Full Length Platform Axlematic has three (3) Axle Weighing Operating modes:
  - Basic Axle Weighing
  - o Axle In / Axle Out
  - Inbound / Axle Out

| FULL LENGTH AXLEMATIC<br>OPERATING MODE<br>Axie In / Axie Out<br>Asie Capture Mode<br>Manual | Axte In<br>Axte In<br>Axte Out<br>Commenter<br>Print | COLOURY MARKEN STATE       |
|----------------------------------------------------------------------------------------------|------------------------------------------------------|----------------------------|
| 🖆 VIDEO ON                                                                                   |                                                      | Monday 08:39 am 09-30-2013 |

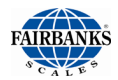

# 2.3. Using the Axlematic Short Platform Application

The **FB25XX Axlematic Short Platform Application** operates by capturing axle weights one at a time as they are placed on the platform. It works only with short platform axle scales.

• This Application allows axle weighing in either the **Manual** or **Automatic Axle** capture mode.

Short Platform Axlematic Application has two (2) axle weighing applications.

- Basic Axle Weighing
  - $\circ$   $\,$  Manual and Automatic Modes  $\,$
- Axle In / Axle Out Weighing

## 2.3.1. Basic Axle Weighing <u>Manual Mode</u>, Short Platform

**MANUAL AXLE CAPTURE MODE** requires a scale operator to press the **CAPTURE** button to capture each axle weight. After the last axle is captured, the operator presses the **FINISH** button.

- A traffic light, intercom or some means for the operator to signal the driver when to position each axle is required.
- This Application uses the **GTN** ticket printing format.
- SHORT PLATFORM AXLE transactions on are not Legal-for-Trade.

*Follow these steps to operate the* Basic Axle Weighing <u>Manual Mode</u>, Short Platform.

- If the display does not indicate this, press the ZERO button on the front panel keypad.
- The traffic light should be green.
- 2. A vehicle enters the scale.

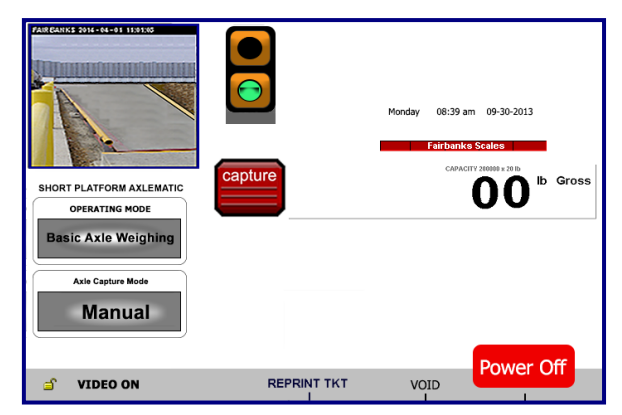

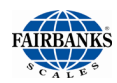

## 2.3.1. Basic Axle Weighing <u>Manual Mode</u>, Short Platform, Continued

- 3. Once the first axle pulls on the scale, the Operator will push the **CAPTURE** button.
- The traffic light will change to **red** as an indication for the driver to position this axle and stop.

When the motion ceases, the FB25XX will capture the axle weight.

- 4. The traffic light will turn **green**, signaling the driver to drive forward and place the next axle onto the scale platform.
- 5. Once the axle is into place, the Operator will push the **CAPTURE** button and the traffic light will change to **red**.
- 6. Repeat Steps 4 and 5 until all the axles are all captured.
- 7. Press the **FINISH** button to totalize all the captured axle weights.
- If enabled, the system will automatically generate a ticket.

## 2.3.2. Basic Axle Weighing <u>Automatic Mode</u>, Short Platform

**AUTOMATIC AXLE CAPTURE MODE** *does not* require a scale operator if no Product IDs, Customer IDs or other prompts are used in the **Cycle of Operation**.

- The system operates using configurable weight thresholds and software timers.
- A traffic light is *required* to signal the driver when to position each axle, and a Remote Display installation is *highly recommended*.
- The total weight is automatically calculated when system no longer senses additional axles and the total timer has expired.
- If configured to do so, the system automatically prints the ticket. A continuous feed printer (tape or form style) is recommended for **Automatic mode** applications.
- This Application uses the **GTN** ticket printing format.
- SHORT PLATFORM AXLE transactions on are *not* Legal-for-Trade.

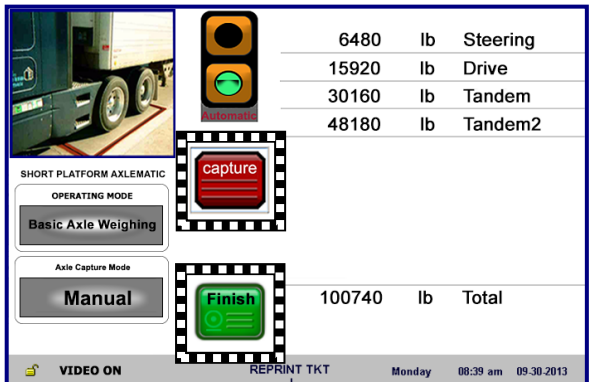

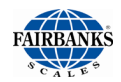

### 2.3.3. Basic Axle Weighing <u>Automatic Mode</u>, Short Platform, Continued

Follow these steps when weighing vehicles using the **Basic Axle Weighing** <u>Automatic Mode</u>, Short Platform.

While the scale platform is empty, the traffic light should be **green**.

- 1. A Vehicle enters the scale.
- Once the first axle is on the scale, the traffic light changes to **red** as an indication for the driver to position this axle and stop.
- 2. The weight stabilizes and is automatically captured by the Axlematic Application.

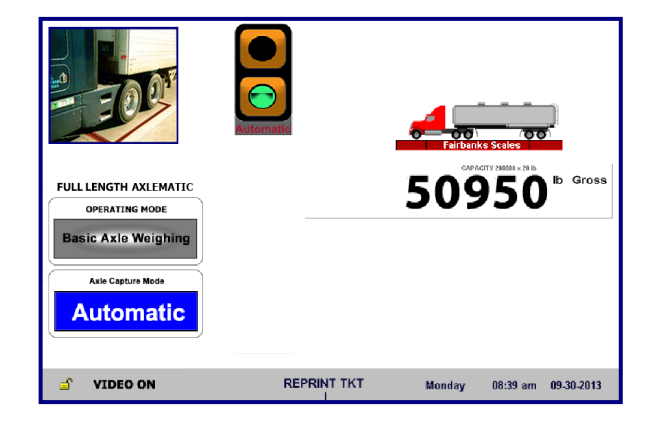

- 3. The traffic light will turn **green**, instructing the driver to proceed and position the next axle on the scale platform.
- The traffic light will turn red while this process occurs.
- 4. **Steps 2** and **3** will be repeated until all the axles are captured.
- 5. Once the system no longer senses additional axles and the total timer has expired, the system will automatic totalize all the captured axle weights.
- 6. If enabled, the system will automatically generate a ticket.

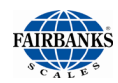

### 2.3.4. Axle In / Axle Out Weighing <u>Manual Mode</u>, Short Platform

Manual Axle capture mode requires a scale Operator to press the **CAPTURE** button to capture each axle weight. Once last axle is captured, the Operator presses the **FINISH** button.

- Vehicle is *required* to "Axle In" (Inbound Weighment) and "Axle Out" (Outbound Weighment).
- Generates a GTN / Axle weight ticket upon completion of the "Axle Out" weighment.
- This application uses the Inbound ticket and Outbound ticket formats for Axle weights and Outbound GTN information.
- SHORT PLATFORM AXLE transactions on *are not* Legal-for-Trade.

Follow these steps when using the Axle In / Axle Out Weighing, <u>Manual Mode</u>, Short Platform Scale.

### AXLE IN WEIGHMENT

- 1. If the display does not indicate this, press the **ZERO** button on the front panel keypad.
- The traffic light should be green.
- 2. An Inbound Vehicle enters the scale.
- 3. Press the **AXLE IN** button to begin the weighment transaction.
- 4. The Operator will push the **CAPTURE** button.
- The traffic light will change to **red** as an indication for the driver to position this axle and stop. When motion ceases, the FB25XX will capture the axle weight.

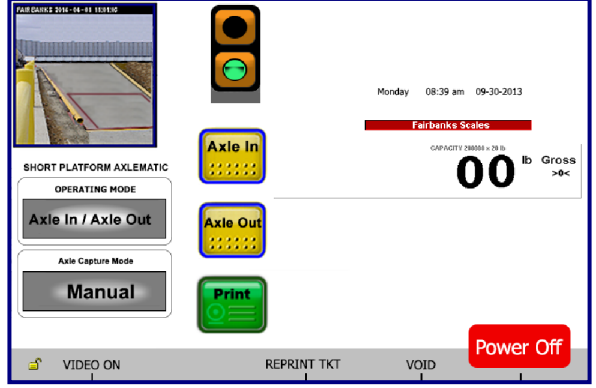

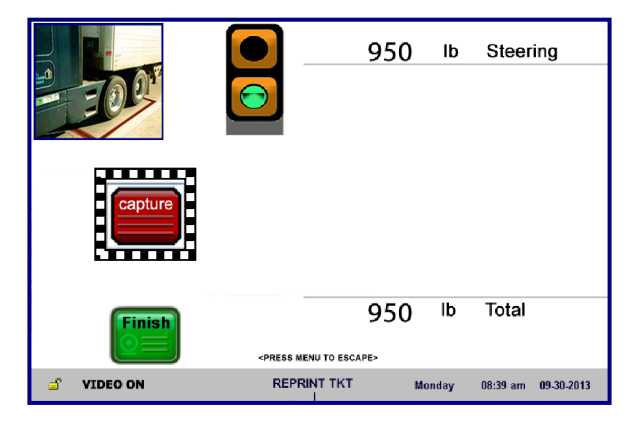

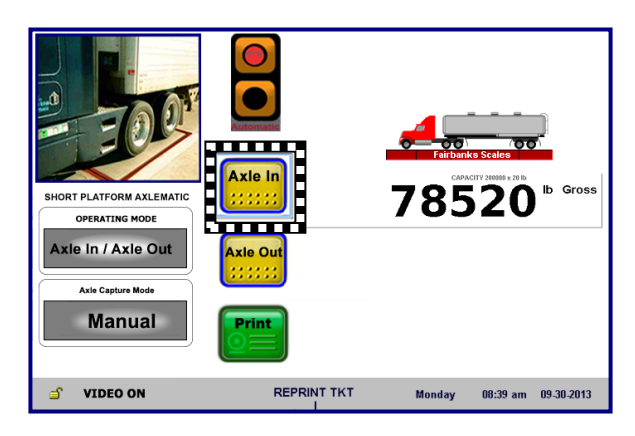

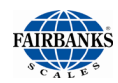

## 2.3.4. Axle In / Axle Out Weighing <u>Manual Mode</u>, Short Platform, Continued

- 5. The traffic light will turn **green**, signaling the driver to place the next axle onto the scale platform.
- 6. Once the axle is into place, the Operator will push the **CAPTURE** button and the traffic light will change to **red**.
- 7. Repeat **Steps 4 and 5** until all the axles are captured.
- 8. Press the **FINISH** button to totalize all the captured axle weights.
- The FB25XX will prompt for a Loop ID.
- 9a. Either press the **ENTER** button to use a system generated **Loop ID**,

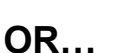

- 9b. Enter a known LOOP ID, then press ENTER.
  - The **PRINT**, **EDIT** and **CANCEL** buttons will appear once this is entered.
- 10. Press **PRINT** to complete this weighment.
  - If enabled, the system will automatically generate a ticket.

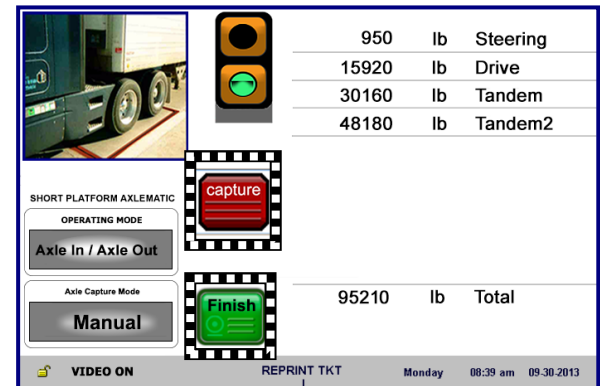

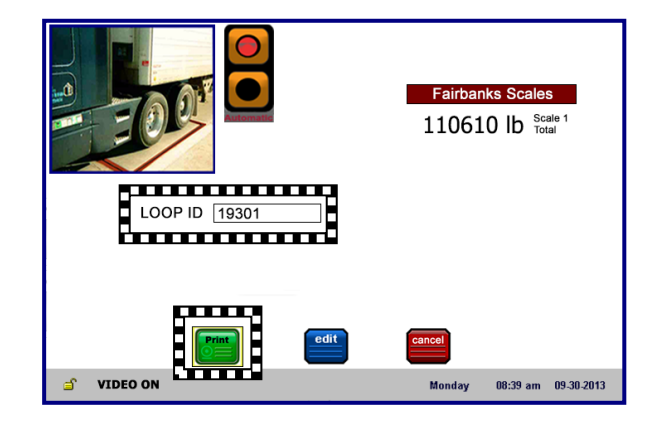

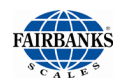

## 2.3.4. Axle In / Axle Out Weighing <u>Manual Mode</u>, Short Platform, Continued

### **AXLE OUT WEIGHMENT**

- If the display does not indicate this, press the ZERO button on the front panel keypad.
- The traffic light should be green.
- 2. An **Outbound Vehicle** enters the scale.
- 3. Press the **AXLE OUT** button to begin the weighment transaction.
- 4. The Operator will push the **CAPTURE** button.
- The traffic light will change to **red** as an indication for the driver to position this axle and stop.
- 5. When motion ceases, the FB25XX will capture the axle weight.
- 6. The traffic light will turn **green**, signaling the driver to place the next axle onto the scale platform.
- 7. Once the axle is into place, the Operator will push the **CAPTURE** button and the traffic light will change to **red**.
- 8. Repeat **Steps 4 and 5** until all the axle are all captured.
- 9. Press the **FINISH** button to totalize all the captured axle weights.
- The FB25XX will prompt for a Loop ID.
- 10. Enter the LOOP ID from the Inbound Transaction, then press ENTER.
- The **PRINT, EDIT** and **CANCEL** buttons will appear once this is entered.
- 11. Press **PRINT** to complete this weighment.
- If enabled, the system will automatically generate a ticket.

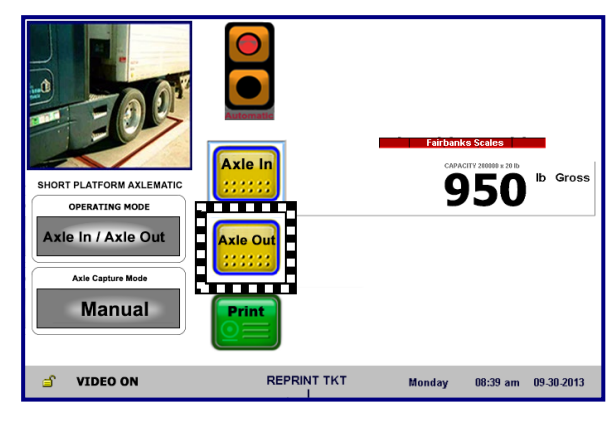

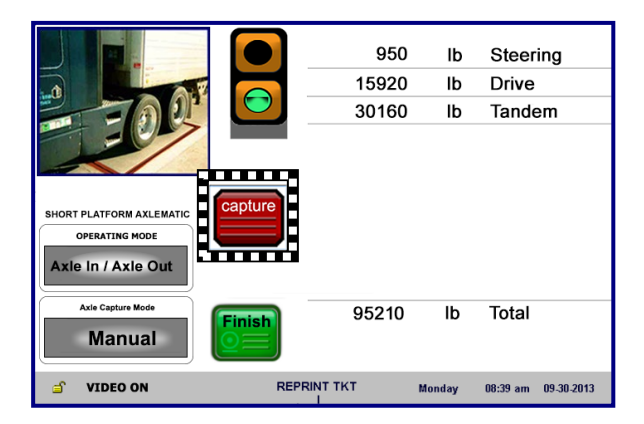

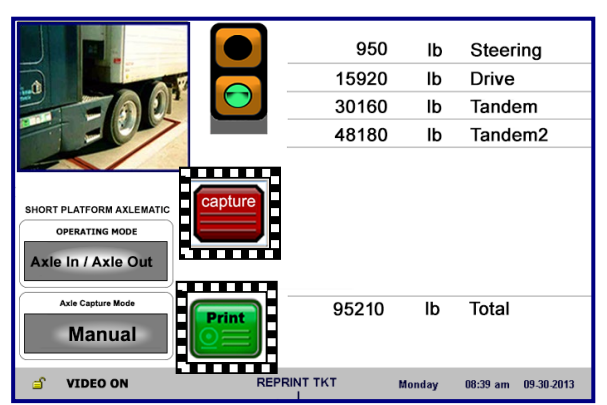

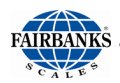

## 2.3.5. Axle In / Axle Out <u>Automatic Mode</u>, Short Platform

AUTOMATIC AXLE CAPTURE MODE requires a scale operator to select AXLE IN or AXLE OUT at after the final axle. This also requires an Operator to enter the LOOP ID, any Product IDs, Customer IDs or other prompts are used in the Cycle of Operation.

- Vehicle is *required* to "Axle In" (Inbound Weighment) and "Axle Out" (Outbound Weighment).
- The system operates using configurable weight thresholds and software timers.
- A traffic light is *required* to signal the driver when to position each axle, and a Remote Display installation is *highly recommended*.
- The total weight is automatically calculated when system no longer senses additional axles and the total timer has expired.
- If configured to do so, the system automatically prints the ticket. A continuous feed printer (tape or form style) is recommended for **Automatic mode** applications.
- This application uses the Inbound ticket and Outbound ticket formats for Axle weights and Outbound GTN information.
- SHORT PLATFORM AXLE transactions on are not Legal-for-Trade.

#### Follow these steps when using the Axle In / Axle Out Weighing, <u>Automatic</u> <u>Mode</u>, Short Platform Scale.

### **AXLE IN WEIGHMENT**

While the scale platform is empty, the traffic light should be green.

- 1. The Inbound vehicle enters the scale platform.
- 2. The traffic light will change to **red** as an indication for the driver to position this axle and stop.
- 3. When motion ceases, the FB25XX will capture the axle weight.
- The traffic light will turn **green**, signaling the driver to place the next axle onto the scale platform.

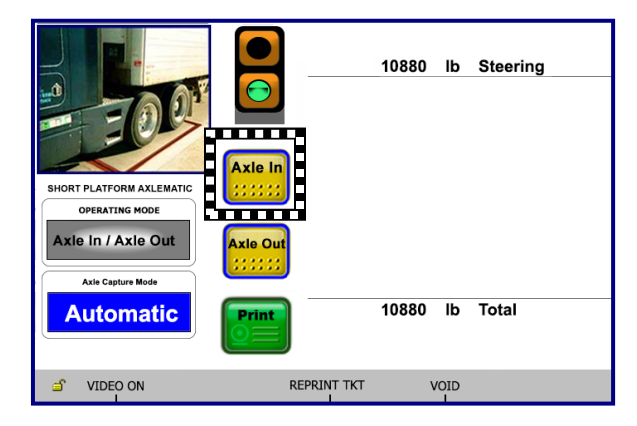

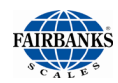

## 2.3.5. Axle In / Axle Out <u>Automatic Mode</u>, Short Platform, Continued

- 4. **Steps 2 and 3** will repeat until all the axles are captured.
- 5. Once the system no longer senses additional axles and the total timer has expired, the system will automatic totalize all the captured axle weights.
- The FB25XX will now hold prompting the Operator to select either the AXLE IN or AXLE OUT button. Since this is an Axle IN weighment, AXLE IN should be selected.
- 7a. The FB25XX will prompt the Operator for a Loop ID
  - Either press the **ENTER** button to use a system generated **Loop ID**,

OR...

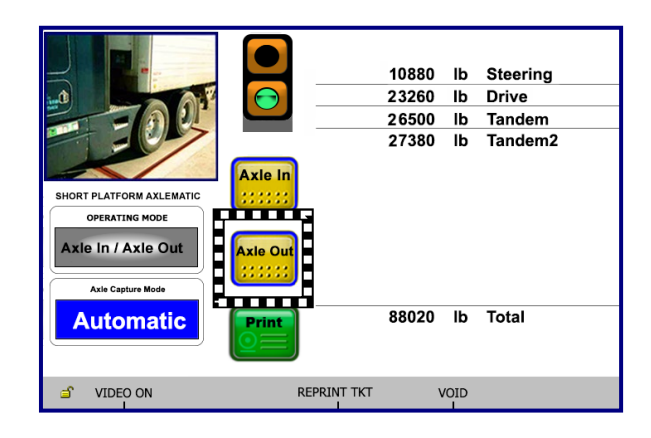

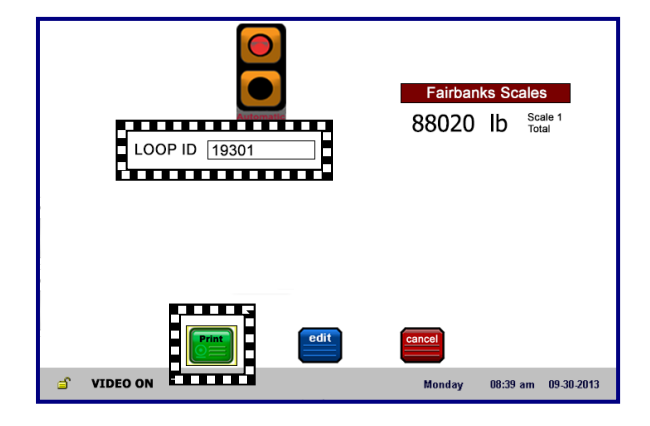

# 7b. Enter a known LOOP ID, then press ENTER.

- The **PRINT, EDIT** and **CANCEL** buttons will appear once this is entered.
- 8. Press **PRINT** to complete this weighment.
  - If enabled, the system will automatically generate a ticket.

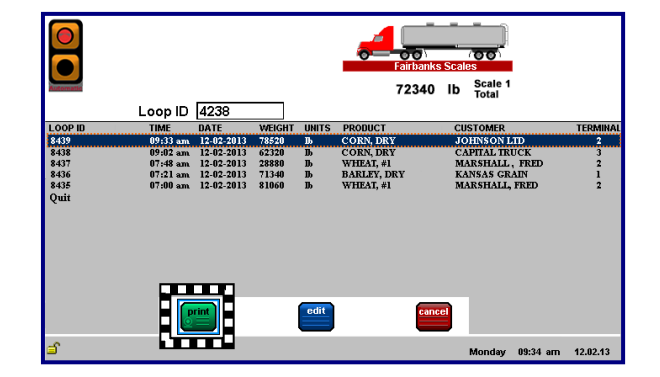

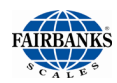

## 2.3.5. Axle In / Axle Out <u>Automatic Mode</u> Short Platform, Continued

### **AXLE OUT WEIGHMENT**

While the scale platform is empty, the traffic light should be green.

- 1. The Inbound vehicle enters the scale platform.
- 2. The traffic light will change to **red** as an indication for the driver to position this axle and stop.
- When motion ceases, the FB25XX will capture the axle weight.
- 3. The traffic light will turn **green**, signaling the driver to place the next axle onto the scale platform.
- 4. Steps 2 and 3 will repeat until all the axles are captured.
- 5. Once the system no longer senses additional axles and the total timer has expired, the system will automatically totalize all the captured axle weights.
- The FB25XX will now hold, prompting the Operator to select either the AXLE IN or AXLE OUT button. Since this is an Axle OUT weighment, AXLE OUT should be selected.
- The FB25XX will prompt the Operator for a Loop ID
- 7. Enter the LOOP ID from the Inbound Transaction, then press ENTER.
- The **PRINT, EDIT** and **CANCEL** buttons will appear once this is entered.
- 8. Press **PRINT** to complete this weighment.
- If enabled, the system will automatically generate a ticket.

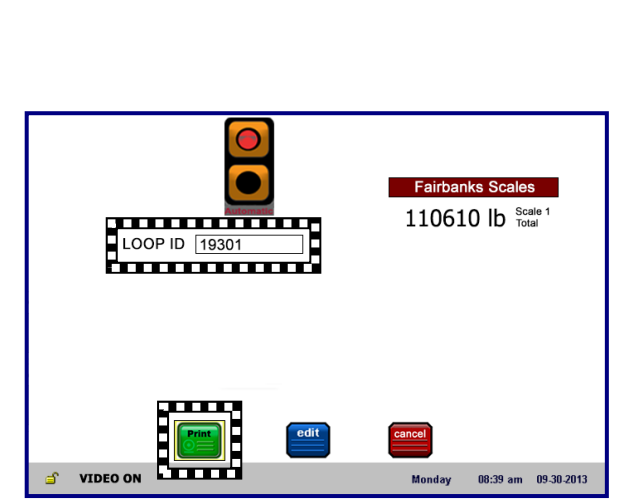

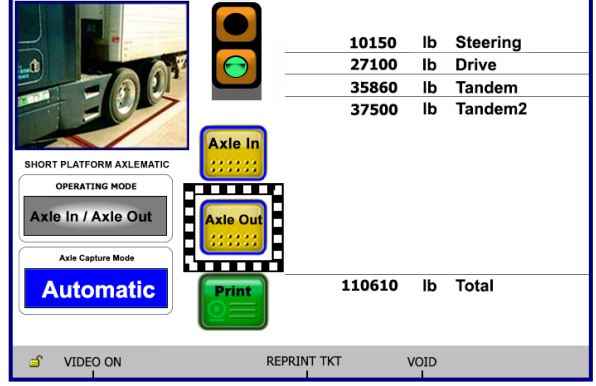

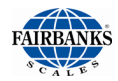

# 2.4. Using the Axlematic Full Length Platform Application

The **FULL LENGTH PLATFORM AXLEMATIC** is designed specifically for axle weighing applications on scale platforms long enough to allow the entire vehicle to be fully scale borne when the last axle is on the scale platform.

The **BASIC AXLE WEIGHING AXLEMATIC APPLICATION** allows axle weighing in either a **MANUAL** or **AUTOMATIC AXLE CAPTURE MODE**.

# The FULL LENGTH PLATFORM AXLEMATIC has four (4) Axle Weighing Operation Modes.

- Basic Axle Weighing
- Axle In / Axle Out Weighing

- Inbound / Axle Out Weighing
- Inbound / Outbound

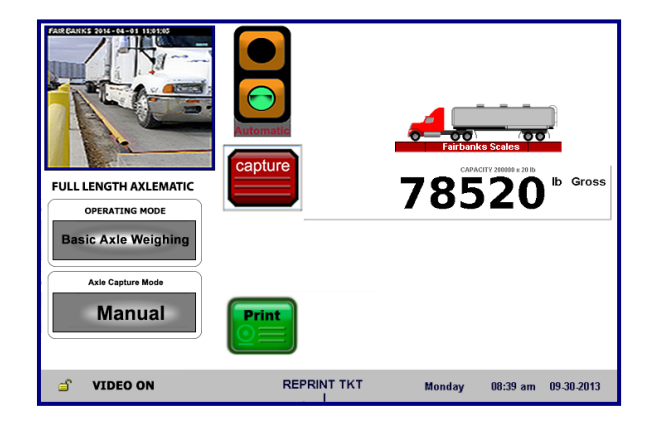

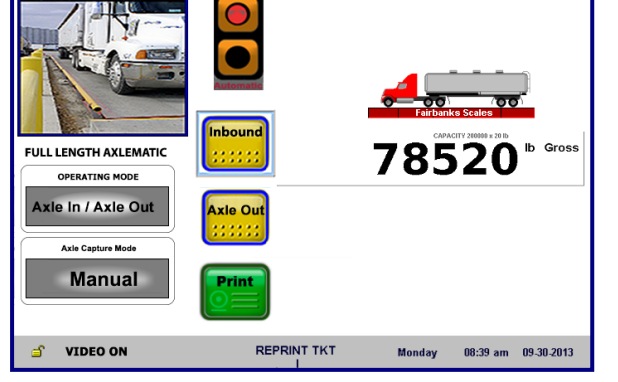

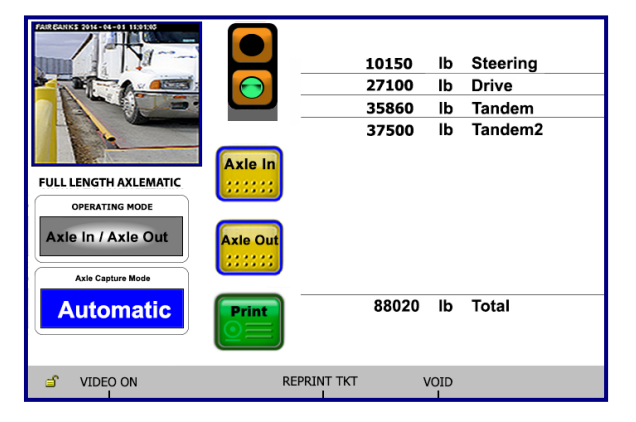

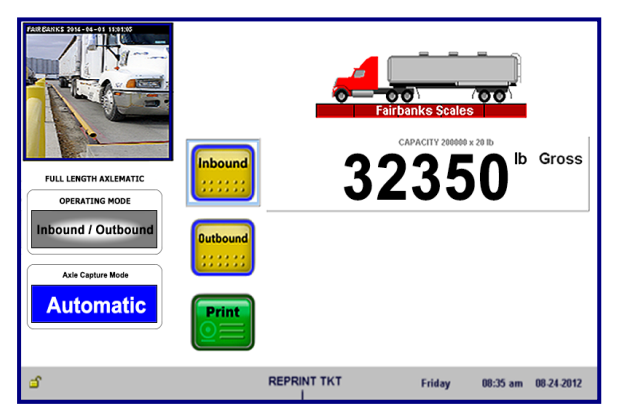

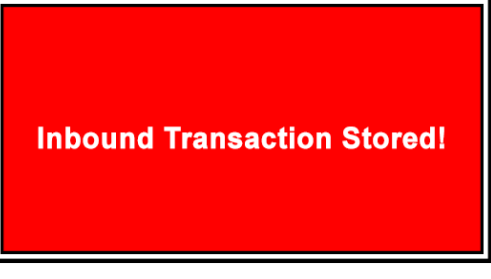

A message box like this displays for all **Transaction** activity.

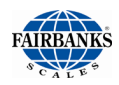

## 2.4.1. Basic Axle Weighing <u>Manual Mode</u>, Full Length Platform

The **MANUAL AXLE CAPTURE MODE** requires a scale operator to press the **CAPTURE** button to capture each axle weight. Once last axle is captured, the Operator presses the **FINISH** button.

- A traffic light signal the driver when to position+-n each axle is required.
- Uses the **GTN** ticket printing format.
  - Axle weights *are not* Legal-for-Trade.
  - Final Gross weight *IS* Legal-for-Trade.

*Follow these steps to operate the* Basic Axle Weighing Manual Mode, Full Length **Platform.** 

While the scale platform is empty, the traffic light should be green.

- 1. The **Inbound vehicle** enters the scale platform.
- 2. A Vehicle enters the scale.
- 3. Once the first axle pulls on the scale, the Operator will push the **CAPTURE** button.
- The traffic light will change to **red** as an indication for the driver to position this axle and stop.
- 4. When motion ceases, the FB25XX will capture the axle weight.
- 5. The traffic light will turn **green**, signaling the driver to drive forward and place the next axle onto the scale platform.
- 6. Once the axle is into place, the Operator will push the **CAPTURE** button.
- The traffic light will change to **red**.
- 7. Repeat **Steps 3 thru 5** until all the axles are all captured.
- 8. Press the **FINISH** button to totalize all the captured axle weights.
- If enabled, the system will automatically generate a ticket.

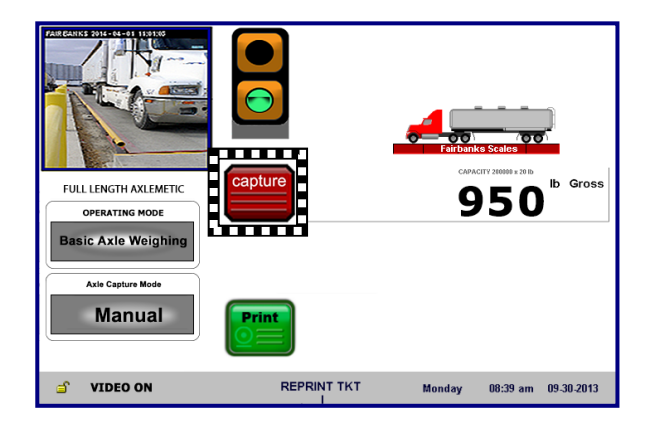

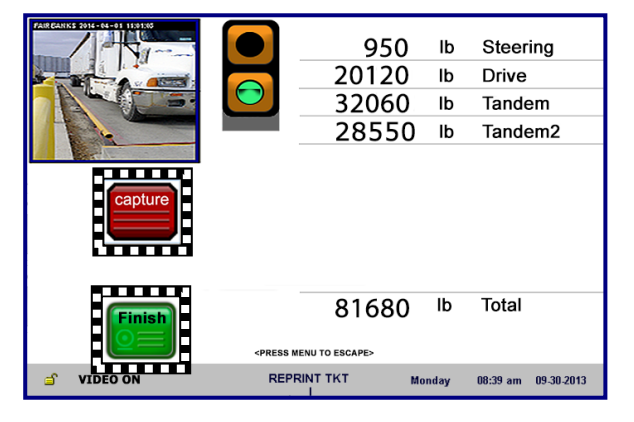

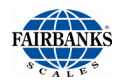

### 2.4.2. Basic Axle Weighing <u>Automatic Mode</u>, Full Length Platform

The **AUTOMATIC AXLE CAPTURE MODE does** *not* **require** a scale operator if no Product IDs, Customer IDs or other prompts are used in the cycle of operation.

- This system operates using configurable weight thresholds and software timers.
- A traffic light is *required* to signal the driver when to position each axle, and a Remote Display is *highly recommended*.
- When in the **AUTOMATIC mode**, the total weight is automatically calculated when system no longer senses additional axles and the total timer has expired.
  - If the scale is equipped with Intalogix Technology, the system will also automatically total when the weight on the last scale section meets or exceeds the Final Weight Threshold setting.
- If configured to print a ticket, system will automatically print the ticket.
  - Continuous feed type printer (tape or form style) is recommended for Automatic mode applications.
- Uses the **GTN** ticket printing format.
  - Axle weights *are not* Legal-for-Trade.
  - The Final Gross Weight *IS* Legal-for-Trade.

Follow these steps when weighing vehicles using the **Basic Axle Weighing** 

#### Automatic Mode, Full Length Platform.

While the scale platform is empty, the traffic light should be **green**.

- 1. A Vehicle enters the scale.
- Once the first axle is on the scale, the traffic light changes to **red** as an indication for the driver to position this axle and stop.

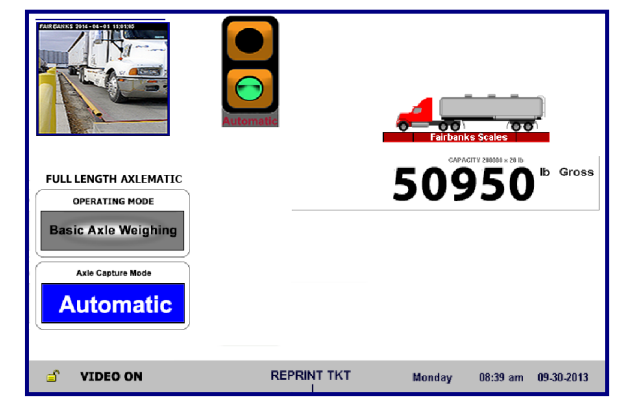

- 2. The weight stabilizes and is automatically captured by the Axlematic Application.
- 3. The traffic light will turn **green**, instructing the driver to proceed and position the next axle on the scale platform.
- The traffic light will turn **red** while this process occurs.
- 4. **Steps 2** and **3** will be repeated until all the axles are captured.

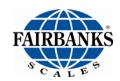

### 2.4.2. Basic Axle Weighing <u>Automatic Mode</u>, Full Length Platform

- 5. Once the system no longer senses additional axles and the total timer has expired, the system will automatic totalize all the captured axle weights.
- If enabled, the system will automatically generate a ticket.

## 2.4.3. Axle In / Axle Out Weighing <u>Manual Mode</u>, Full Length Platform

The **AXLE IN**/ **AXLE OUT APPLICATION** with the **FULL LENGTH PLATFORM** *requires* the vehicle to **AXLE IN** (Inbound weighment) and **AXLE OUT** (Outbound weighment).

- Manual Axle capture mode requires a scale Operator to press the CAPTURE button to capture each axle weight. Once last axle is captured, the Operator presses the **FINISH** button.
- Generates a GTN / Axle weight ticket upon completion of the "Axle Out" weighment.
- This application uses the **Inbound ticket** and **Outbound ticket formats** for Axle weights and Outbound GTN information.
- Axle weights *are not* Legal-for-Trade.
- Final Gross weight *IS* legal for trade.

Follow these steps when using the Axle In / Axle Out Weighing, <u>Manual Mode</u>, Full Length Platform.

### **AXLE IN WEIGHMENT:**

- 1. If the display does not indicate this, press the **ZERO** button on the front panel keypad.
- The traffic light should be **green**.
- 2. An **Inbound Vehicle** enters the scale.
- 3. Press the **AXLE IN** button to begin the weighment transaction.

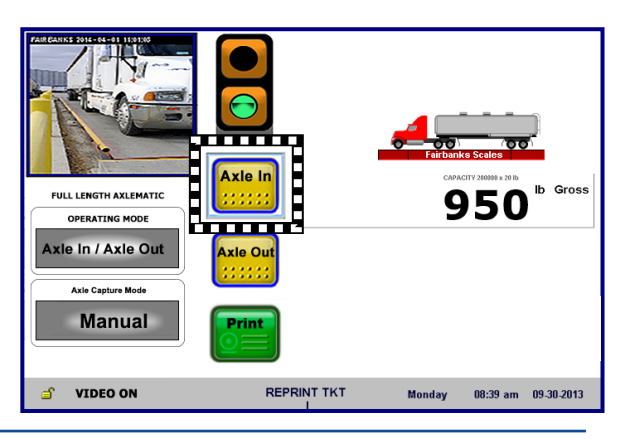

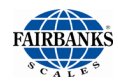

## 2.4.3. Axle In / Axle Out Weighing <u>Manual Mode</u>, Full Length Platform, Continued

- 4. The Operator will push the **CAPTURE** button.
- 5. The traffic light will change to **red** as an indication for the driver to position this axle and stop.
- When motion ceases, the FB25XX will capture the axle weight.
- 6. The traffic light will turn **green**, signaling the driver to place the next axle onto the scale platform.
- 7. Once the axle is into place, the Operator will push the **CAPTURE** button.
- The traffic light will change to red.
- 8. Repeat **Steps 4 and 5** until all the axles are captured.
- 9. Press the **FINISH** button to totalize all the captured axle weights.
- 10a. The FB25XX will proper for a Loop ID
  - Either press the ENTER button to use a system generated Loop ID

### OR...

10b. Enter a known LOOP ID, then press ENTER.

- The PRINT, EDIT and CANCEL buttons will appear once this is entered.
- 11. Press **PRINT** to complete this weighment.
  - If enabled, the system will automatically generate a ticket

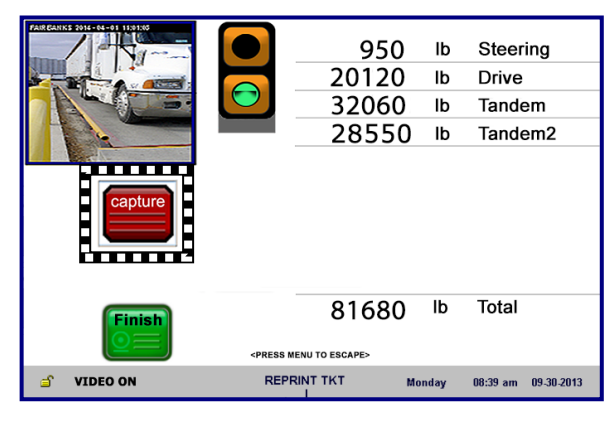

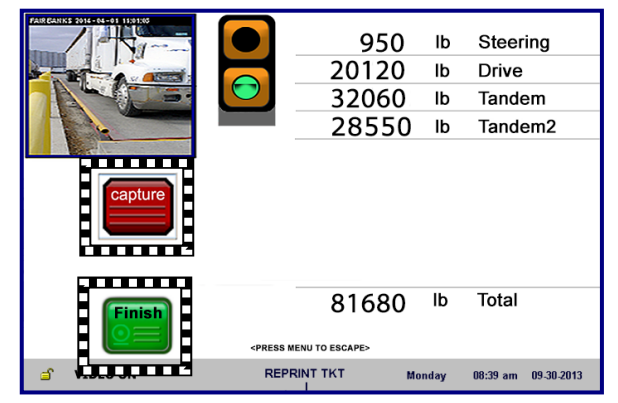

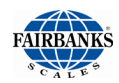

## 2.4.3. Axle In / Axle Out Weighing <u>Manual Mode</u>, Full Length Platform, Continued

### AXLE OUT WEIGHMENT

- If the display does not indicate this, press the ZERO button on the front panel keypad.
- The traffic light should be green.
- 2. An **Outbound Vehicle** enters the scale.
- 3. Press the **AXLE OUT** button to begin the weighment transaction.
- 4. The Operator will push the **CAPTURE** button and the traffic light will change to **red** as an indication for the driver to position this axle and stop.
- 5. When motion ceases, the FB25XX will capture the axle weight.

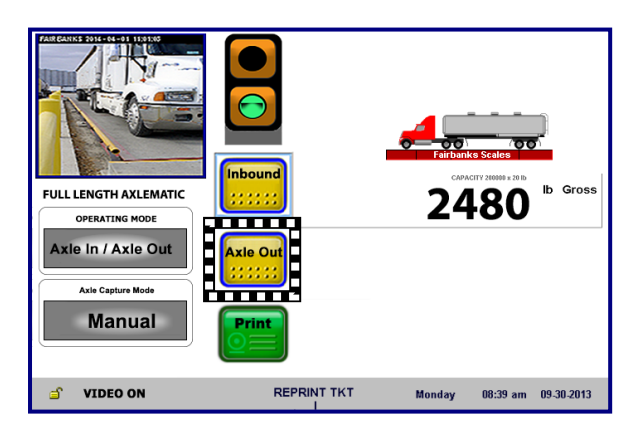

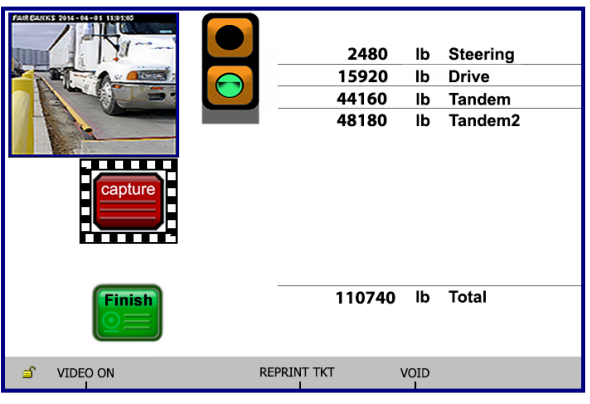

- 6. The traffic light will turn **green**, signaling the driver to place the next axle onto the scale platform.
- 7. Once the axle is into place, the Operator will push the **CAPTURE** button and the traffic light will change to **red**.
- 8. Repeat **Steps 4 and 5** until all the axle are all captured.
- 9. Press the **FINISH** button to totalize all the captured axle weights.
- The FB25XX will prompt for a Loop ID.

| Finish 110740 lb Total |       | 2480<br>15920<br>44160<br>48180 | lb<br>lb<br>lb | Steering<br>Drive<br>Tandem<br>Tandem2 |
|------------------------|-------|---------------------------------|----------------|----------------------------------------|
|                        | REDRI | 110740                          | lb             | Total                                  |

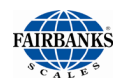

## 2.4.3. Axle In / Axle Out Weighing <u>Manual Mode</u>, Full Length Platform, Continued

- 10. Enter the LOOP ID from the Inbound transaction, then press ENTER.
- The **PRINT**, **EDIT** and **CANCEL** buttons will appear once this is entered.
- 11.Press **PRINT** to complete this weighment.
- If enabled, the system will automatically generate a ticket.

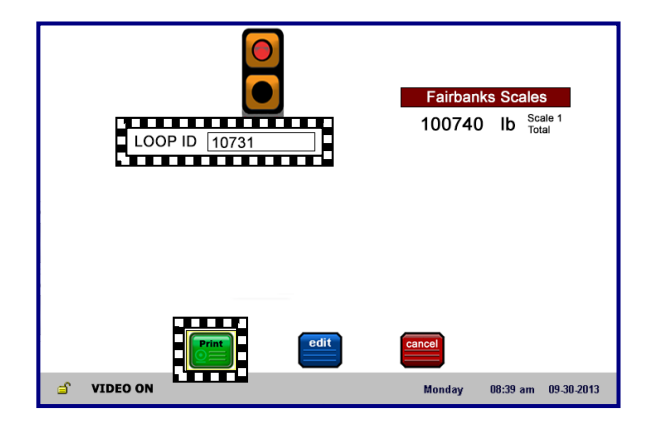

## 2.4.4. Axle In / Axle Out Weighing <u>Automatic Mode</u>, Full Length Platform

AUTOMATIC AXLE CAPTURE MODE *requires* a scale operator to select AXLE IN or AXLE OUT at after the final axle.

This also requires an Operator to enter the **LOOP ID**, any **Product IDs**, **Customer IDs** or other prompts are used in the Cycle of Operation.

- Vehicle is *required* to "Axle In" (Inbound Weighment) and "Axle Out" (Outbound Weighment).
- The system operates using configurable weight thresholds and software timers.
- A traffic light is *required* to signal the driver when to position each axle, and a Remote Display installation is *highly recommended*.
- The total weight is automatically calculated when system no longer senses additional axles and the total timer has expired.
- If configured to do so, the system automatically prints the ticket. A continuous feed printer (tape or form style) is recommended for **Automatic mode** applications.
- This application uses the **Inbound ticket** and **Outbound ticket** formats for Axle weights and Outbound GTN information.
- Axle weights *are NOT* Legal-for-Trade.
- Final Gross weight *IS* Legal-for-Trade.

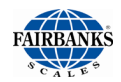

### 2.4.4. Axle In / Axle Out Weighing <u>Automatic Mode</u> Full Length Platform, Continued

*Follow these steps when using the* Axle In / Axle Out Weighing, <u>Automatic Mode</u>, Full Length Platform Scale.

### **AXLE IN WEIGHMENT**

While the scale platform is empty, the traffic light should be green.

- 1. The Inbound vehicle enters the scale platform.
- 2. The traffic light will change to **red** as an indication for the driver to position this axle and stop.
- When motion ceases, the FB25XX will capture the axle weight.
- 3. The traffic light will turn **green**, signaling the driver to place the next axle onto the scale platform.
- 4. **Steps 2 and 3** will repeat until all the axles are captured.

|            |                                                                               | 950<br>20120<br>32060<br>28550 | lb<br>lb<br>lb | Steer<br>Drive<br>Tande<br>Tande | ing<br>em<br>em2 |
|------------|-------------------------------------------------------------------------------|--------------------------------|----------------|----------------------------------|------------------|
|            | <press men<="" th=""><th>81680</th><th>lb</th><th>Total</th><th></th></press> | 81680                          | lb             | Total                            |                  |
| 🖆 VIDEO ON | REPRI                                                                         | NTTKT №                        | onday          | 08:39 am                         | 09-30-2013       |

- 5. Once the system no longer senses additional axles and the total timer has expired, the system will automatic totalize all the captured axle weights.
- The FB25XX will now hold prompting the Operator to select either the AXLE IN or AXLE OUT button. Since this is an Axle IN weighment, AXLE IN should be selected.
- The FB25XX will prompt the Operator for a Loop ID
- 7a. Either press the **ENTER** button to use a system generated **Loop ID**,

OR...

- 7b. Enter a known LOOP ID, then press ENTER.
  - The **PRINT, EDIT** and **CANCEL** buttons will appear once this is entered.

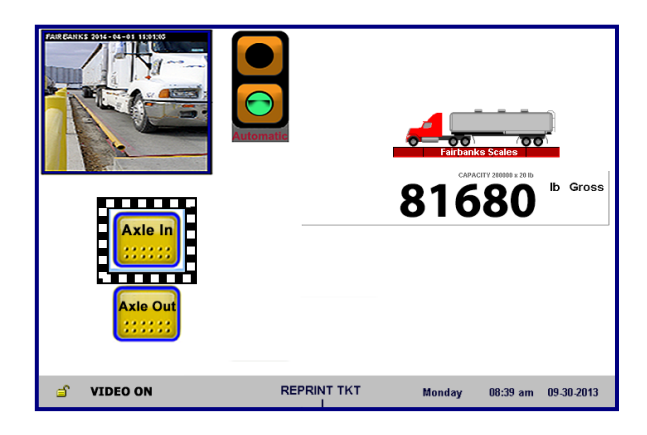

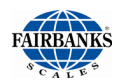

## 2.4.4. Axle In / Axle Out Weighing <u>Automatic Mode</u> Full Length Platform, Continued

- 7. Press **PRINT** to complete this weighment.
- If enabled, the system will automatically generate a ticket.

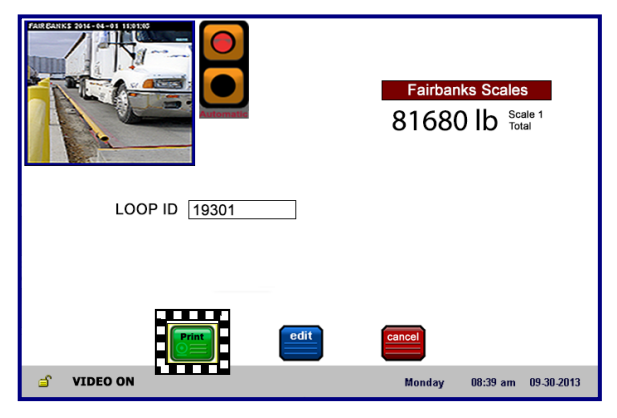

## AXLE OUT WEIGHMENT:

While the scale platform is empty, the traffic light should be green.

- 1. The Inbound vehicle enters the scale platform.
- 2. The traffic light will change to **red** as an indication for the driver to position this axle and stop.
- When motion ceases, the FB25XX will capture the axle weight.
- 3. The traffic light will turn **green**, signaling the driver to place the next axle onto the scale platform.
- 4. **Steps 2 and 3** will repeat until all the axles are captured.
- 5. Once the system no longer senses additional axles and the total timer has expired, the system will automatic totalize all the captured axle weights.
- The FB25XX will now hold prompting the Operator to select either the AXLE IN or AXLE OUT button.

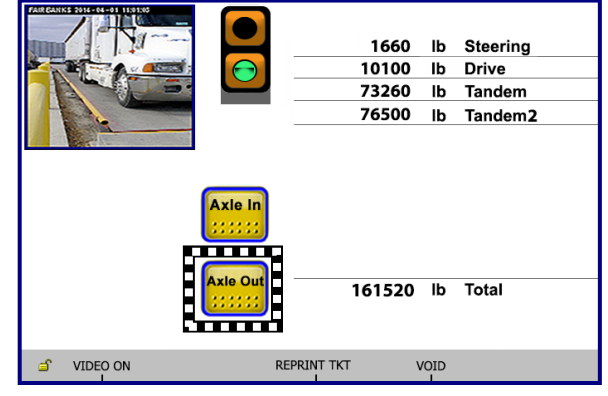

Since this is an Axle OUT weighment, **AXLE OUT** should be selected.

- The FB25XX will prompt the Operator for a Loop ID.
- 7. Enter the LOOP ID from the Inbound Transaction, then press **ENTER**.
- The **PRINT**, **EDIT** and **CANCEL** buttons will appear once this is entered.

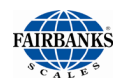

## 2.4.4. Axle In / Axle Out Weighing <u>Automatic Mode</u> Full Length Platform, Continued

- 8. Press **PRINT** to complete this weighment.
- If enabled, the system will automatically generate a ticket.

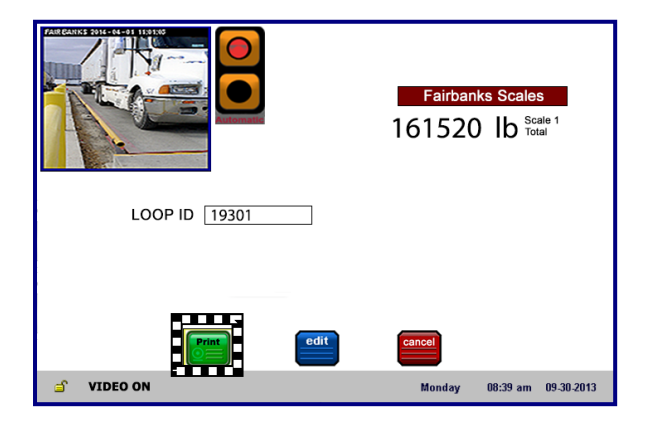

## 2.4.5. Inbound / Axle Out Weighing Full Length Platform

The vehicle does a normal **Inbound weighment**, but must **"Axle"** onto the scale for the **Outbound weighment**.

- This generates a GTN / Axle weight ticket upon completion of the "Axle Out" weighment.
  - Requires proper Inbound ticket format for Inbound information.
  - Requires proper Outbound ticket format for Axle weights and Outbound GTN information.
- This allows for axle weighing in either a Manual or Automatic Axle capture mode.
- MANUAL MODE requires a scale Operator to press the **INBOUND** button to create an **INBOUND transaction**.
- This also requires an Operator to press the **CAPTURE** button to capture each axle weight on the **Outbound weighment**. Once last axle is captured, the Operator presses the **FINISH** button.
- **AUTOMATIC MODE** When in Automatic mode, the system defaults to a specific directional weighing to determine if the transaction is an Inbound transaction or an Axle Out transaction. Automatic mode only functions with fully electronic scales equipped with Intalogix technology.

### VERY IMPORTANT NOTE: Operating in this mode is based on DIRECTION OF THE TRAFFIC FLOW.

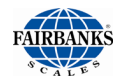

## 2.4.5. Inbound / Axle Out Weighing Full Length Platform

### **INBOUND WEIGHMENTS**

- Inbound traffic must enter the scale from **SECTION 1**.
- When weight appears on section one first and after the final weight threshold setting has been reached on the last section in the scale, the FB25XX will default to process an Inbound Transaction.
- The FB25XX will halt, waiting for the Operator to enter a Loop ID / Truck ID.

### **AXLE OUT WEIGHMENTS**

- Axle Out traffic must enter the scale platform from the last section of the scale.
- When weight appears on the last section of the scale first and breaches the threshold setting, the FB25XX will start the Axle Out process.
- After the last axle weight has been captured, the FB25XX will halt waiting for someone to enter a Loop ID / Truck ID to complete the transaction.
  - The system will automatically begin a weighing process once the initial threshold weight has been breached.
  - This requires a scale Operator to press either INBOUND or "AXLE OUT" once the process has begun.
  - $\circ\;$  The system must be "told" if the transaction is an Inbound or "Axle Out" transaction.
- Loop ID / Truck ID must be manually entered.
- System operates using configurable weight thresholds and software timers.
- Traffic direction setting is determined by the setting in the **Traffic Control Menu**.
- A traffic light is required to signal the driver when to position the each axle.
- Remote Display is highly recommended.
- In **AUTOMATIC mode**, the Total weight is automatically calculated when system no longer senses additional axles and the total timer has expired.
- Uses the Inbound and Outbound ticket format to print tickets.

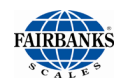

## 2.4.5. Inbound / Axle Out Weighing Full Length Platform, Continued

Follow these steps when using the **Inbound / Axle Out Weighing Mode** on a **Full length Platform.** 

### **INBOUND TRANSACTION**

While the scale platform is empty, the display should show **00**.

- 1. If the display does not indicate this, press the **ZERO** button.
- The traffic light should be green.
- 2. A Vehicle enters the scale from **SECTION 1**.
- The traffic light changes to red.
- 3. The Operator presses the **INBOUND** button.
- The FB25XX will prompt the Operator for a **Loop ID**.
- 4a. Either press the **ENTER** button to use a system generated Loop ID

#### OR...

- 4b.Enter a known LOOP ID, then press ENTER.
  - The **PRINT**, **EDIT** and **CANCEL** buttons will appear once this is entered.
  - 5. Press **PRINT** to complete this weighment.
  - If enabled, the system will automatically generate a ticket.
  - The Traffic Light will change to green.
  - 6. Vehicle exits the scale.

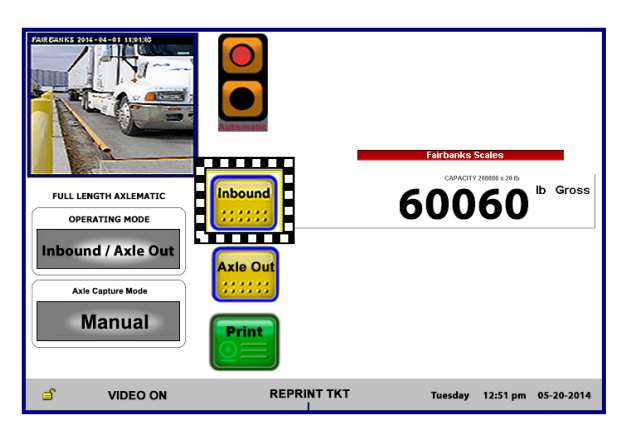

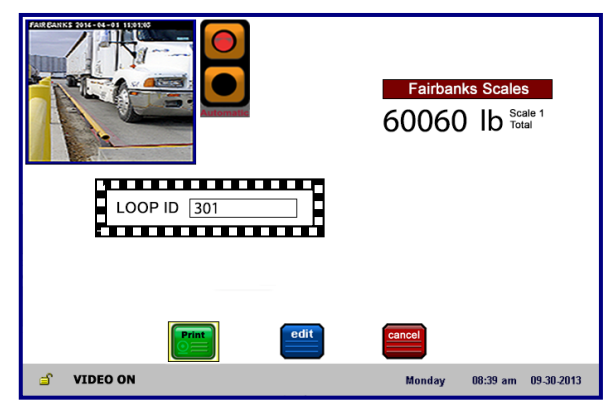

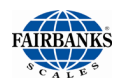

## 2.4.5. Inbound / Axle Out Weighing Full Length Platform, Continued

### AXLE OUT (OUTBOUND) TRANSACTION

- 1. If the display does not indicate this, press the **ZERO** button.
- The traffic light should be green.
- 2. A Vehicle enters the scale from the **LAST SECTION.**
- The traffic light changes to red.
- 3. The driver positions the first axle on the scale.
- 4. The Operator will push the **CAPTURE** button.

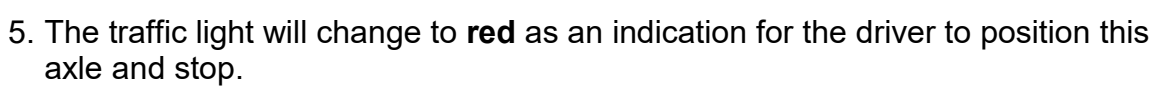

- When motion ceases, the FB25XX will capture the axle weight.
- 6. The traffic light will turn **green**, signaling the driver to place the next axle onto the scale platform.
- 7. Once the axle is into place, the Operator will push the **CAPTURE** button and the traffic light will change to **red**.
- 8. Repeat **Steps 4 and 5** until all the axle are all captured.
- 9. Press the **AXLE OUT** button to totalize all the captured axle weights.
- The FB25XX will prompt for a **Loop ID**.
- 10. Enter the LOOP ID, from the Inbound Transaction and press ENTER.
- Image: Construction of the streng in the streng in the
- The **PRINT**, **EDIT** and **CANCEL** buttons will appear once this is entered.

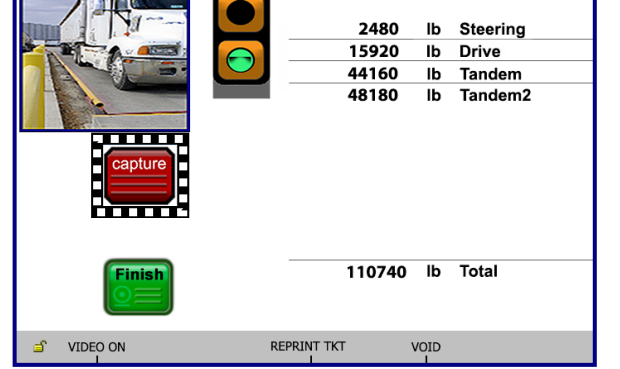

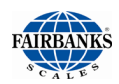

## 2.4.5. Inbound / Axle Out Weighing Full Length Platform, Continued

- 11. Press **PRINT** to complete this weighment.
- If enabled, the system will automatically generate a ticket.

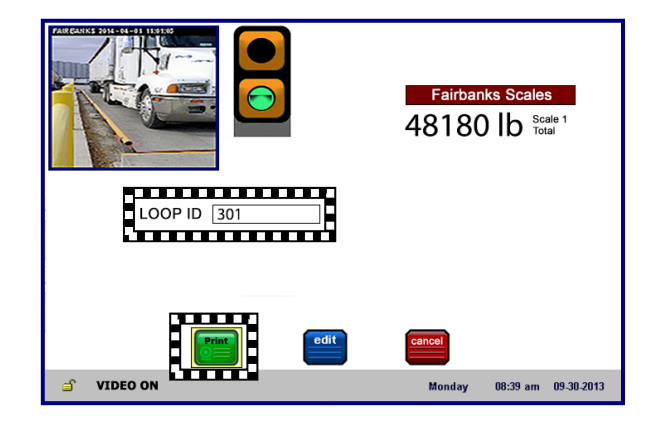

## 2.4.6. Inbound / Outbound Weighing Full Length Platform

**INBOUND / OUTBOUND MODE** weighs an **INBOUND** vehicle, either full or empty.

• After processing, the same **OUTBOUND** vehicle weighs again, full or empty. A ticket prints these two weights.

Follow these steps when using the **Inbound / Outbound Mode, Full** Length Platform.

### **INBOUND WEIGHMENT**

- 1. If the display does not indicate this, press the **ZERO** button.
- The traffic light should be green.
- 2. The vehicle enters the scale platform.
- The light turns **red**.
- 3. The Operator presses the **INBOUND** button.

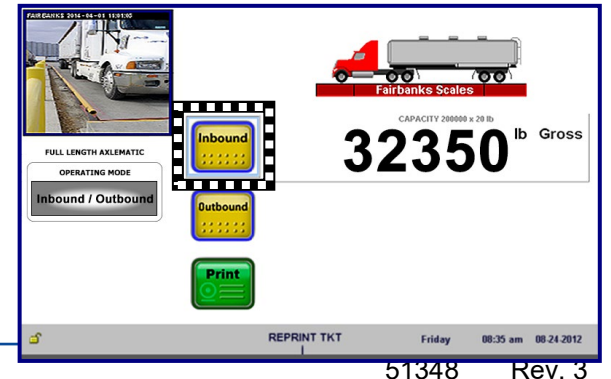

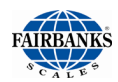

• The FB25XX will prompt for a Loop ID

## 2.4.6. Inbound / Outbound Weighing Full Length Platform, Continued

4a. Either press the ENTER button to use a system generated Loop ID

OR...

- 4b. Enter a known LOOP ID, then press ENTER.
  - The **PRINT**, **EDIT** and **CANCEL** buttons will appear once this is entered.
  - 5. Press **PRINT** to complete this weighment.
  - If enabled, the system will automatically generate a ticket.
  - The traffic light will turn green.

### **OUTBOUND WEIGHMENT:**

- If the display does not indicate this, press the ZERO button.
  - The traffic light should be green.
- 2. The returning vehicle enters the scale platform.
  - The light turns red.
- 3. The Operator presses the **OUTBOUND** button.
  - The FB25XX will prompt for a **Loop ID**.
- 4. Enter the **LOOP ID**, from the Inbound transaction and press **ENTER**.
  - The **PRINT, EDIT** and **CANCEL** buttons will appear once this is entered.
- 5. Press **PRINT** to complete this weighment.
  - If enabled, the system will automatically generate a ticket.

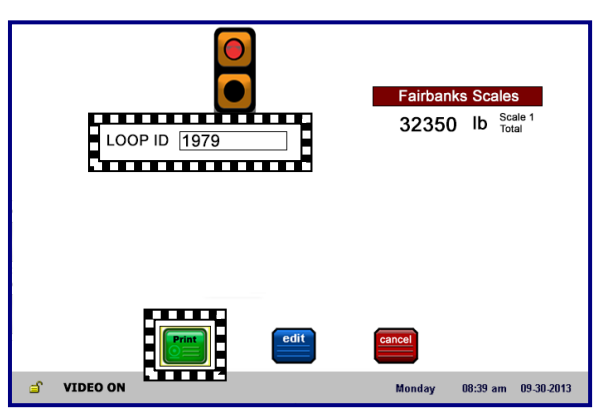

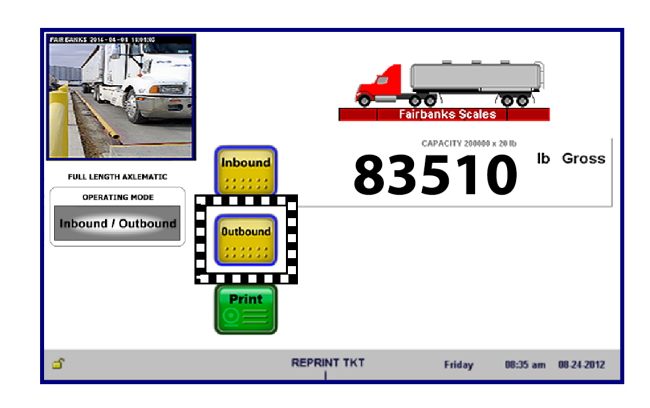

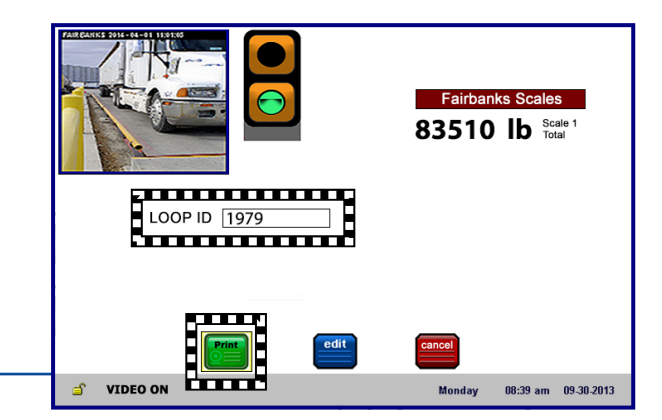

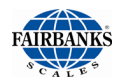

• The traffic light will turn green.

## 2.5. Proper Shutdown Procedure

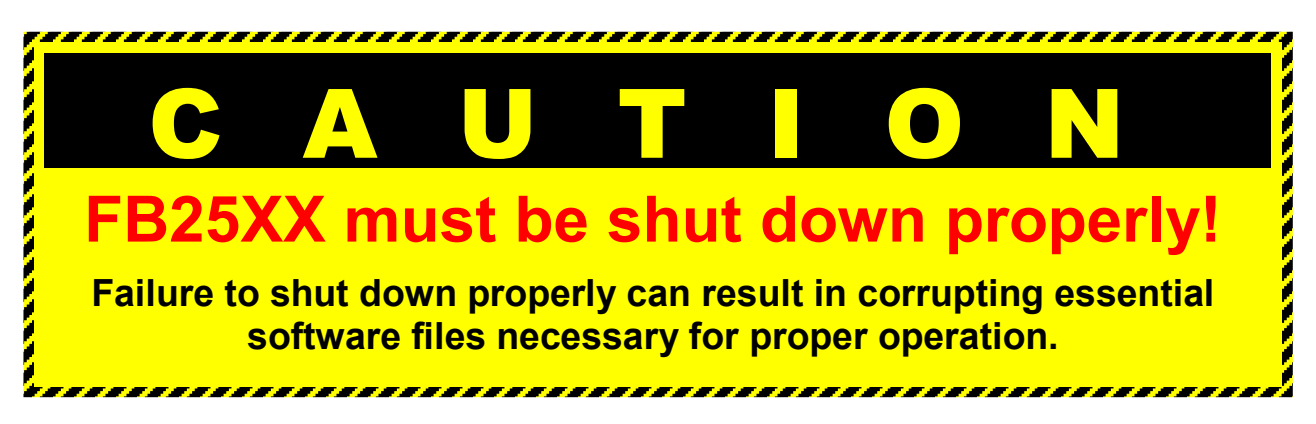

- When there is no weight on the scale, the **POWER OFF (F5)** notification displays.
- Whenever there is weight on the scale, the **F5** button is still active, but the legend is hidden.
- A **Shut Off Warning** appears whenever **F5** is pushed and there is weight on the scale.
- The **POWER OFF (F5)** is inactive during any programming activities.

Follow these steps to properly shutdown the FB25XX Instrument.

- 1. While in the Weigh Screen and with nothing on the scale platform, press the **F5** key.
  - A Shut Off Warning appears.
- 2. Press **ENTER**, or touch the **YES**.
- 3. After proper shut-down is complete, *ALWAYS* UNPLUG THE **INSTRUMENT** from AC power.
  - Until the FB25XX is unplugged from AC power, it will continue to supply operating voltage to the instrument circuits.
- 4. Plug back in the Instrument to reboot it.

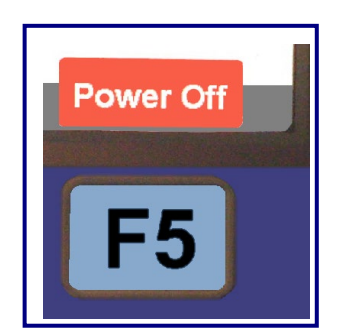

| ARE YOU SURE?   |  |
|-----------------|--|
| YES             |  |
| NO              |  |
| Power Off 2550. |  |

# **SECTION 3: PROGRAMMING**

# **3.1. User Levels**

There are three (3) user levels for the FB25XX Axlematic Instrument

- Standard Operator
- Write Customer Level User
- Reports User

### STANDARD OPERATOR

✓ No password is required.

Allows access to these menu options.

• HOME

- AUDIT TRAIL
- OPERATOR MENU
- RETURN TO WEIGHING

### WRITE CUSTOMER LEVEL (SUPERVISOR) USER

✓ Default Password is "1".

Allows access to the **Standard Operator** privileges, plus the **CONFIGURATOIN MENU** options.

**REPORTS LOGIN** – Password is **eight (8) characters**, configured at the onsite FB25XX Instrument.

Used for programming and printing reports **from a remote location,** using a Web Browser and a Remote Password.

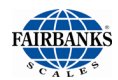

# 3.2. Login

Follow these steps to LOGIN.

- 1. While in the **WEIGHT SCREEN**, press the **MENU button** on the external keyboard to open the **Configuration Home Page**.
- 2. Select LOGIN.

 $\checkmark$ 

- 3. Enter the Write Customer.
- 4. Press the **LOGIN** button.

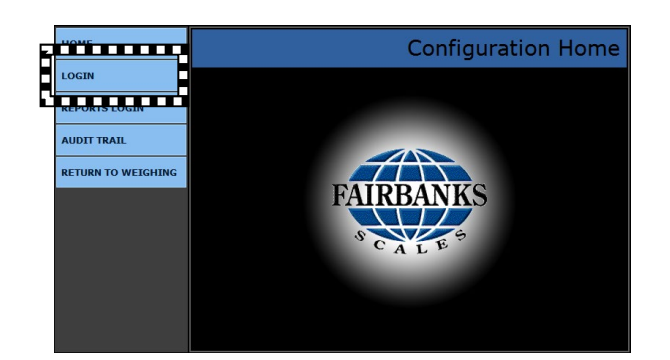

WRITE CUSTOMER PASSWORD

| НОМЕ               | BACK: HOME  | Login |
|--------------------|-------------|-------|
| LOGIN              | Password: 2 |       |
| AUDIT TRAIL        |             |       |
| OPERATOR MENU      | LOGIN       |       |
| RETURN TO WEIGHING |             |       |
|                    |             |       |
|                    |             |       |
|                    |             |       |
|                    |             |       |
|                    |             |       |

= 1

These are *first-time-use-only passwords*.

- Change the passwords to ones which are office-related, and use **both alpha and numeric characters.**
- Store the password(s) in a safe place *known by more than one manager*.
- It is recommended to change passwords at least once a year.
- Passwords are normally case-sensitive.
- The **REMOTE PASSWORD** is *eight (8) characters*.
  - Configure these with the WRITE REMOTE CUSTOMER PASSWORD in the Configuration Menu,

**IMPORTANT NOTE:** An **External Keyboard Accessory (31036** or **25498)** is necessary for inputting tares, editing customers and products, and entering alphabetic text.

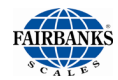

# **3.3.Changing Passwords**

Noted below are suggestions for setting the first-time-use passwords.

- Passwords should be changed right after installation, and then stored in a safe place.
- Password characters are case-sensitive.
- Whenever possible, the password should use both alpha and numeric characters.
- These passwords should be known by more than one manager.
- It is recommended to change these passwords at least once a year.
- **REMOTE PASSWORDS** use *eight (8) characters.*

### 3.3.1. Write Customer Password

The **Write Customer Password** allows full-access to the **CONFIGURATION MENU** and all the lesser menus *when the supervisor is programming from a remote location*.

- The password can be any length
- This password is case-sensitive.

#### Follow these steps to change the **WRITE CUSTOMER PASSWORD**.

- While in the WEIGHT SCREEN, press the MENU button on the external keyboard to open the Configuration Home Page.
- 2. Press LOGIN.
- 3. Enter the Write Customer Password.
- 4. Press the **LOGIN** button.
- 5. Open the **CONFIGURATION MENU**.
- 6. Select WRITE CUSTOMER PASSWORD.
- 7. Enter the **new password** in the **CONFIG PASSWORD** field, and again in the **CONFIRM PASSWORD** field.
- Press the SAVE CHANGES button.

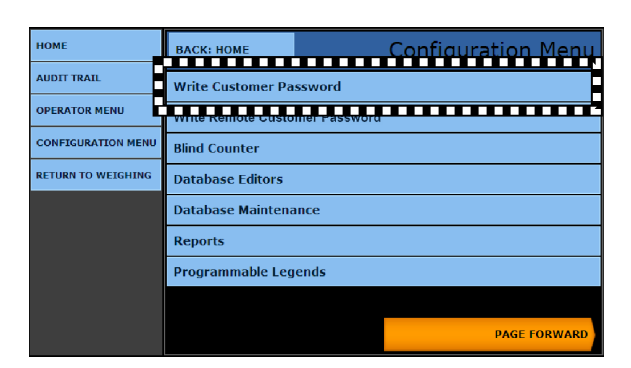

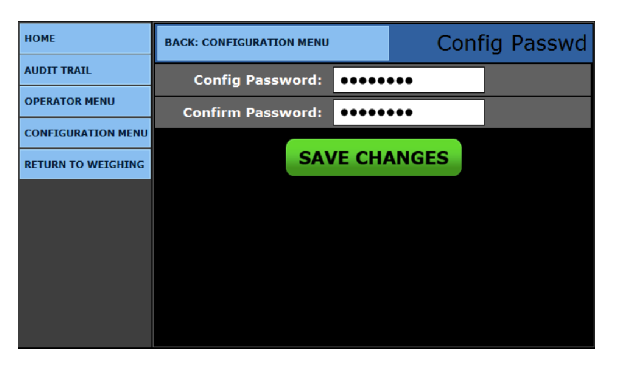

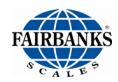

## 3.3.2. Write Remote Customer Password

The **REMOTE CUSTOMER PASSWORD** must be programmed on the Instrument before it can be accessed with a web browser. The supervisor can then program the Instrument from *any remote location* using a pc or laptop.

- The password is case sensitive.
- Must be eight (8) characters.

# Follow these steps to change the **WRITE REMOTE CUSTOMER PASSWORD**.

- 1. While in the WEIGHT SCREEN, press the MENU button to open the Configuration Home Page.
- 2. Press LOGIN.
- 3. Enter the Write Customer.
- 4. Press the **LOGIN** button.
- 5. Open the **CONFIGURATION MENU**.
- 6. Select WRITE REMOTE CUSTOMER PASSWORD.
- Enter an eight (8) character password in the REMOTE CONFIG PASSWORD field.
- 8. Reenter it in the **CONFIRM PASSWORD** field.
- Press the **SAVE CHANGES** button.

| HOME               | BACK: HOME           | Configuration Menu |  |  |  |
|--------------------|----------------------|--------------------|--|--|--|
| AUDIT TRAIL        |                      |                    |  |  |  |
| OPERATOR MENU      | Write Remote Custo   | mer Password       |  |  |  |
| CONFIGURATION MENU | Bind Counter         |                    |  |  |  |
| RETURN TO WEIGHING | Database Editors     |                    |  |  |  |
|                    | Database Maintenance |                    |  |  |  |
|                    | Reports              |                    |  |  |  |
|                    | Programmable Legends |                    |  |  |  |
|                    |                      |                    |  |  |  |
|                    |                      | PAGE FORWARD       |  |  |  |

| HOME               | BACK: CONFIGURATION MENU   | Remote Config Passwd |  |  |
|--------------------|----------------------------|----------------------|--|--|
| AUDIT TRAIL        | Remote Config<br>Password: | •••••                |  |  |
| OPERATOR MENU      | Confirm Password:          | •••••                |  |  |
| CONFIGURATION MENU | CAL                        |                      |  |  |
| RETURN TO WEIGHING | SAVE CHANGES               |                      |  |  |
|                    |                            |                      |  |  |
|                    |                            |                      |  |  |
|                    |                            |                      |  |  |
|                    |                            |                      |  |  |
|                    |                            |                      |  |  |

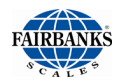

# **3.4. Programming Menus**

While in the Weigh screen, press the **HOME** button on the external keyboard or the **MENU** button on the front panel keypad, to access the **CONFIGURATION HOME** window.

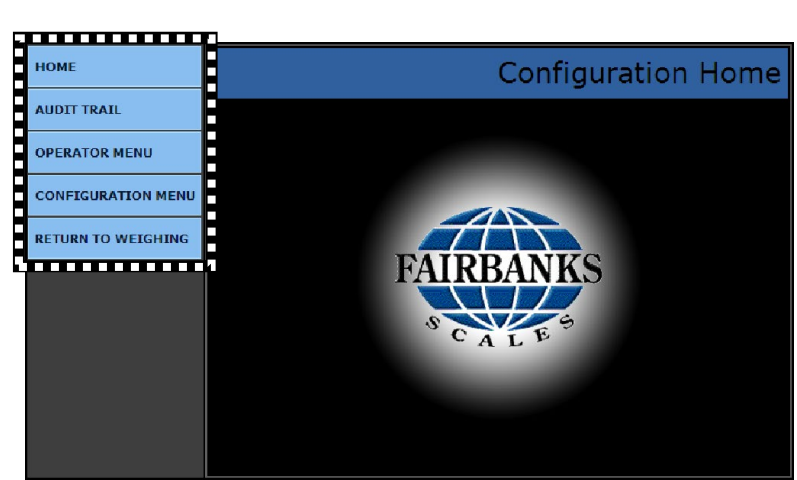

| НОМЕ               | Returns the user to the Configuration Home Page.                                                                                                   |
|--------------------|----------------------------------------------------------------------------------------------------|
| AUDIT TRAIL        | Identifies how many times and when changes are made to the scale's <b>Calibration</b> or <b>Configuration</b> settings.                            |
| OPERATOR MENU      | User access for <b>Time/Date, Ticket Number, Load Cell</b><br><b>Diagnostics</b> , and <b>Keyboard Tare</b> entries.                               |
| CONFIGURATION MENU | This menu accesses communications programming and functions, ticket formats, programmable legends and prompts, camera inputs and weight threshold. |
| RETURN TO WEIGHING | Returns the Instrument to the Weight Display Screen.                                                                                               |

**IMPORTANT NOTE:** An **External Keyboard Accessory (31036** or **25498)** is recommended for inputting tares, editing customers and products, and entering alphabetic text.

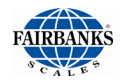

# **3.5. Programming Shortcut Keys**

Noted below are the shortcut programming keys with their functions. Use the external keyboard to access these specialized windows.

• The Weigh Screen must first be displayed before any will open.

| KEYS                   | FUNCTION(S)                                                                                                    |
|------------------------|----------------------------------------------------------------------------------------------------|
| HOME                   | Opens the CONFIGURATION HOME MENU.                                                                                                    |
| CTRL + Shift + C       | Opens the TOUCH SCREEN CALIBRATION.                                                                                                    |
| CTRL + Shift + H       | Displays the SYSTEM INFORMATION.                                                                                                    |
| CTRL + ALT + Shift + R | Opens the <b>DATABASE RECOVERY MENU</b> .<br>– Included are Reboot Instrument, Attempt Recovery, and Restore to<br>Factory Settings buttons. |
| CTRL + Shift + S       | Displays all the installed <b>EXPANSION MODULES</b> .<br>– Included are <b>Check for Updates</b> and <b>Rescan</b> buttons.                  |
| F5                     | <ul> <li>Initiates the SYSTEM SHUTDOWN.</li> <li>See Section 2.5. Proper Shutdown Procedure for complete instructions.</li> </ul>            |

**IMPORTANT NOTE:** While in the Weigh Screen, press **HOME** on the external keyboard to access the **CONFIGURATION HOME menu**.

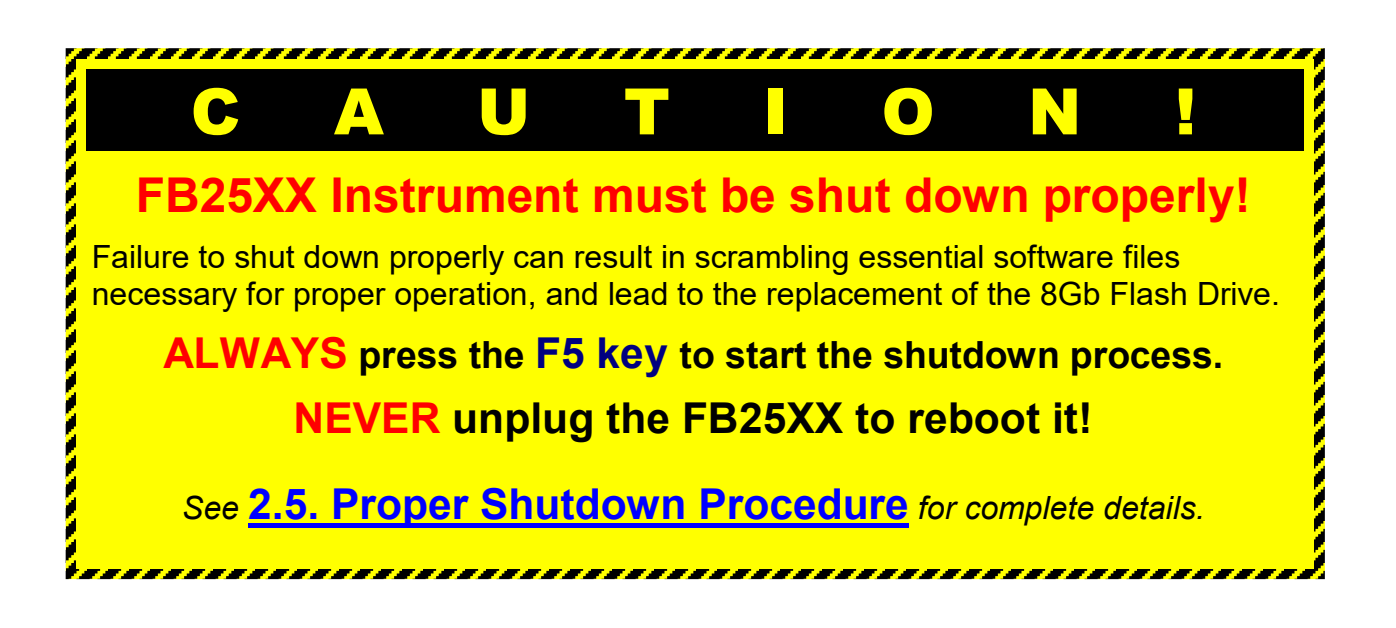

# **SECTION 4: CONFIGURATION MENU**

The Configuration Menu accesses communications programming and functions, ticket formats, programmable legends and prompts, camera inputs and weight threshold.

**IMPORTANT NOTE:** This is a supplemental document, and only highlights the specific variations in the **Axlematic Application**.

# 4.1. Axie Control Menu

- 1. While in the **WEIGH SCREEN**, press the **MENU** button.
- 2. Select LOGIN.
- 3. Enter the Configuration Password.
- 4. Press the **LOGIN** button.
  - The menu selection will change.
- 5. Open the **CONFIGURATION MENU**.
- 6. Press **PAGE FORWARD** *twice*.
- 7. Select **AXLE CONTROLS**.
- 8. Adjust the parameters of the **Axle Controls** according to the specific needs of the scale platform.
  - Noted below are the standard factory defaults.
  - Initial Weight = 800 lbs.
  - Minimum Weight = 500 lbs.
  - ✓ Final Weight = 800 lbs.
  - Axle Time = 1 sec.
  - Total Timer = 6 sec.

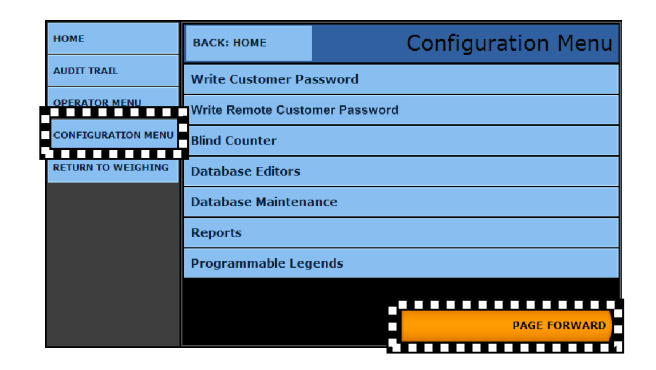

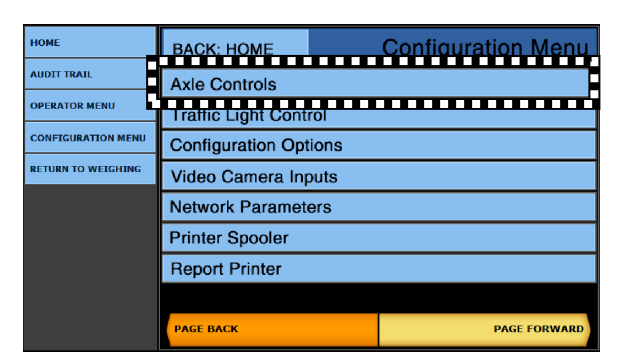

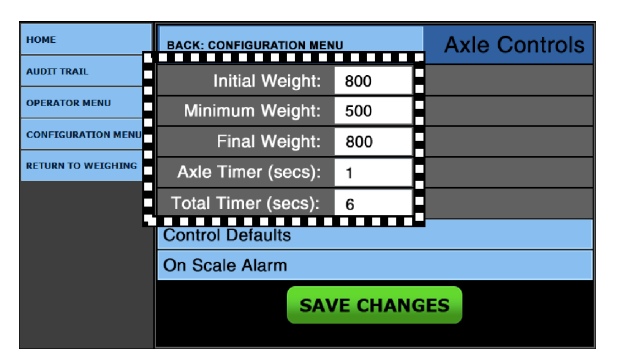

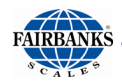

## 4.1.1 Control Defaults

- 1. While in the **Axle Controls Menu**, press the **CONTROL DEFAULTS** button.
- This resets all the settings to their standard factory default levels.

| HOME               | BACK: CONFIGURATION MENU |     | Axle Controls |  |  |
|--------------------|--------------------------|-----|---------------|--|--|
| AUDIT TRAIL        | Initial Weight:          | 800 |               |  |  |
| OPERATOR MENU      | Minimum Weight:          | 500 |               |  |  |
| CONFIGURATION MENU | Final Weight:            | 800 |               |  |  |
| RETURN TO WEIGHING | Axle Timer (secs):       | 1   |               |  |  |
| -                  | Total Timer (secs):      | 6   |               |  |  |
|                    | Control Defaults         |     |               |  |  |
| •                  | On Scale Alarm           |     |               |  |  |
|                    | SAVE CHANGES             |     |               |  |  |

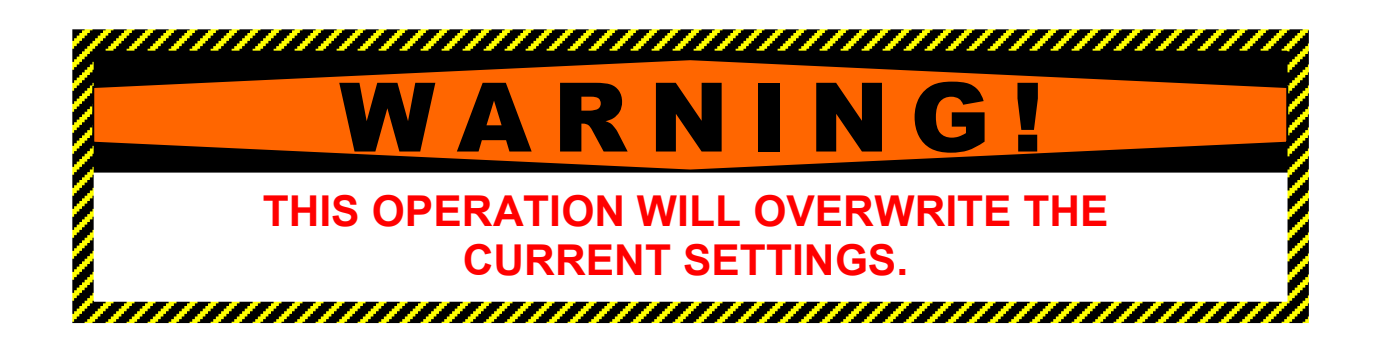

2. To proceed, press **CONTINUE**.

| HOME               | BACK: AXLE CONTROLS | Control Defaults          |
|--------------------|---------------------|---------------------------|
| AUDIT TRAIL        | WA                  | RNING                     |
| OPERATOR MENU      | THIS OPERATION WI   | LL OVERWRITE YOUR CURRENT |
| CONFIGURATION MENU | SET                 | TINGS                     |
| RETURN TO WEIGHING | CANCEL              | CONTINUE                  |
|                    |                     |                           |
|                    |                     |                           |
|                    |                     |                           |
|                    |                     |                           |
|                    |                     |                           |

3. To finalize the process, press **CONTINUE**.

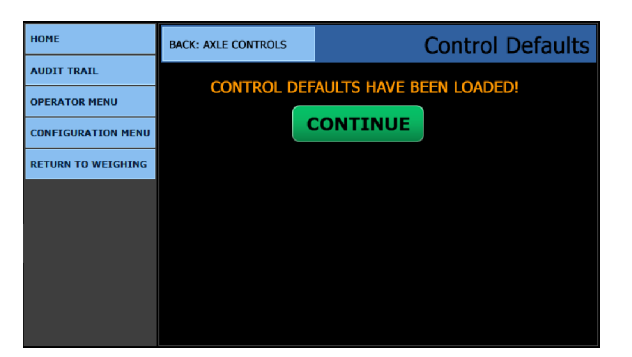

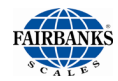

# 4.2. Remote Switches

This option allows three (3) external **Remote Switches** to initiate these functions.

- ZERO the indicator
- Initiate a TARE.
- **PRINT** a ticket.
- While in the WEIGH SCREEN, press the MENU button.
- 2. Select LOGIN.
- 3. Enter the Configuration Password.
- 4. Press the **LOGIN** button.
  - The menu selection will change.
- 5. Open the **CONFIGURATION MENU**.
- 6. Press **PAGE FORWARD** three times.
- 7. For each **REMOTE SWITCH**, adjust the setting to **YES** or **NO**, as needed for the site.

| НОМЕ               | ВАСК: НОМЕ           | Configuration Menu |  |  |
|--------------------|----------------------|--------------------|--|--|
| AUDIT TRAIL        | Write Customer Pa    | ssword             |  |  |
| OPERATOR MENU      | Write Remote Custo   | mer Password       |  |  |
| CONFIGURATION MENU | Blind Counter        |                    |  |  |
| RETURN TO WEIGHING | Database Editors     |                    |  |  |
|                    | Database Maintenance |                    |  |  |
|                    | Reports              |                    |  |  |
|                    | Programmable Leg     | ends               |  |  |
|                    |                      |                    |  |  |
|                    |                      | PAGE FORWARD       |  |  |
|                    |                      | PAGE FORWARD       |  |  |

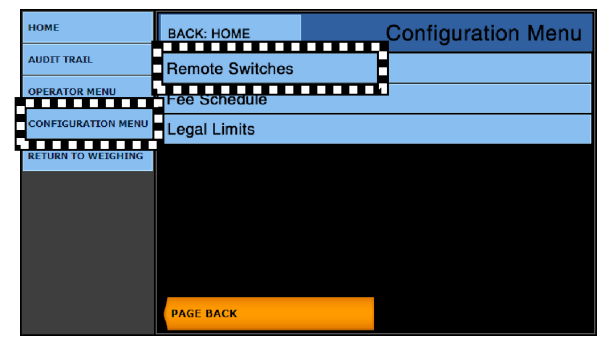

| номе               | BACK: SERVICE OPTIONS |        | Operating Mode |
|--------------------|-----------------------|--------|----------------|
| AUDIT TRAIL        | Remote Zero TB1-1:    | YES    |                |
| OPERATOR MENU      | Remote Tare TB1-2:    | YES    |                |
| CONFIGURATION MENU | Remote Print TB1-8:   | NO     |                |
| RETURN TO WEIGHING | EA)                   |        | CES            |
|                    | SAV                   | E CHAN | GES            |
|                    |                       |        |                |
|                    |                       |        |                |
|                    |                       |        |                |
|                    |                       |        |                |

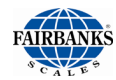

# 4.3. Fee Schedule

The FEE SCHEDULE sets the dollar amounts for each weighment.

- 1. While in the **WEIGH SCREEN**, press the **MENU** button.
- 2. Select LOGIN.
- 3. Enter the Configuration Password.
- 4. Press the **LOGIN** button.
  - The menu selection will change.
- 5. Open the **CONFIGURATION MENU**.
- 6. Press **PAGE FORWARD** three times.
- 7. Select FEE SCHEDULE.
- 8. Compare and adjust these figures with the customer's designated amounts.

| номе               | BACK: HOME      | Configuration Menu |
|--------------------|-----------------|--------------------|
| AUDIT TRAIL        | Bemote Switches |                    |
| OPERATOR MENU      | Fee Schedule    |                    |
| CONFIGURATION MENU | Legai Limits    |                    |
| RETURN TO WEIGHING |                 |                    |
|                    |                 |                    |
|                    |                 |                    |
|                    |                 |                    |
|                    |                 |                    |
|                    | PAGE BACK       |                    |

| HOME               | BACK: CONFIGURATION MENU | Fees |
|--------------------|--------------------------|------|
| AUDIT TRAIL        | Weigh (\$9.00)           |      |
| OPERATOR MENU      | Reweigh (\$4.50)         |      |
| CONFIGURATION MENU | Double (\$12.00)         |      |
| RETURN TO WEIGHING | Reweigh Double (\$6.00)  |      |
|                    | Triple (\$18.00)         |      |
|                    | Reweigh Triple (\$9.00)  |      |
| L                  |                          |      |
|                    |                          |      |
|                    |                          |      |

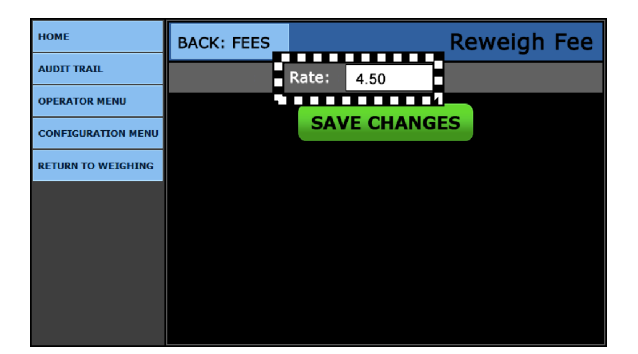

9. Press SAVE CHANGES.

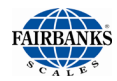

# 4.4. Legal Limits

**LEGAL LIMITS** sets the maximum weight and time amounts for each weighment, then displays the total, limits the errors, and specifies the action if these boundaries are surpassed.

- 1. While in the **WEIGH SCREEN**, press the **MENU** button.
- 2. Select LOGIN.
- 3. Enter the Configuration Password.
- 4. Press the **LOGIN** button.
  - The menu selection will change.
- 5. Open the **CONFIGURATION MENU**.
- 6. Press **PAGE FORWARD** three times.
- 7. Select LEGAL LIMITS.
- 8. From the customer's standard specifications, compare and adjust the weighment figures with the customer's designated amounts.
- 9. For the LIMIT TRIGGER ERRORS option, select YES or NO, as needed for the site.
  - If **YES** is selected, the **Limits** are enabled.
  - If **NO**, the **Limits** are ignored.
- 10. For the **WARN ONLY** option, select **YES** or **NO**, as needed for the site.
  - If **YES** is selected, a **LIMIT EXCEEDED** warning is displayed. The transaction is allowed to continue.
  - If NO is selected, a LIMIT EXCEEDED warning is displayed. The transaction is terminated, forcing the driver to exit the scale and adjust the load.

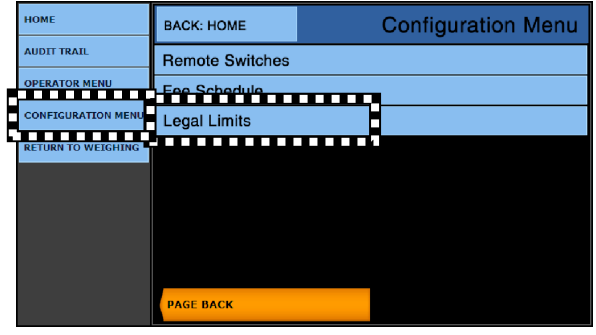

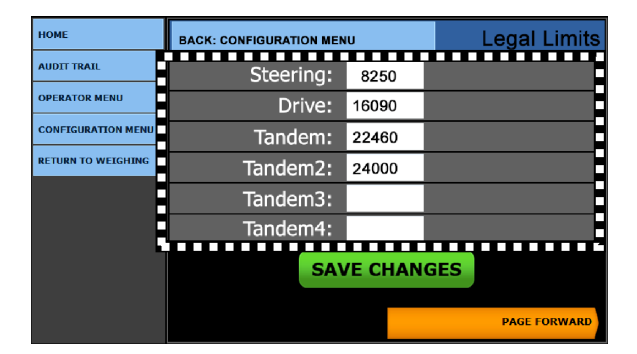

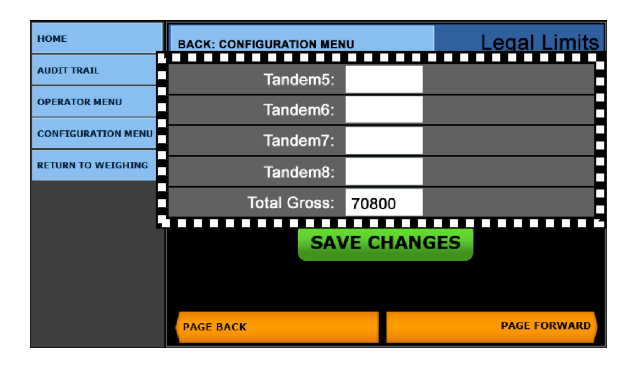

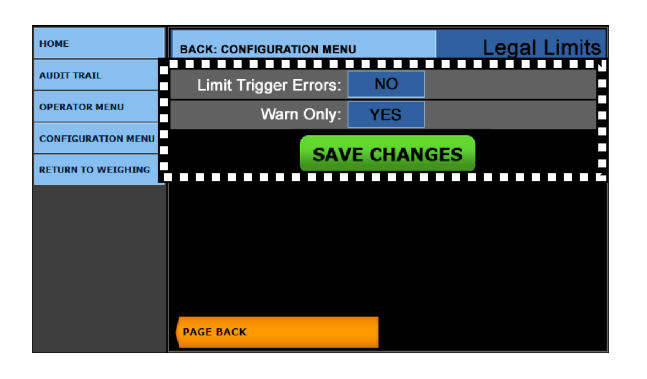

# **SECTION 5: TICKET FORMATTING**

## 5.1. Format Tickets

Follow these steps to format the ticket parameters.

- Each printer requires its specific programming.
- 1. While in the **WEIGH SCREEN**, press the **MENU** button on the keypad.
- 2. Select LOGIN.
- 3. Enter the Write Customer Password.
- 4. Press the **LOGIN** button.
- 5. Select the **CONFIGURATION MENU**.
- 6. Press **PAGE FORWARD**.
- 7. Select FORMAT TICKETS.
- 8. Press the **PRINTER** button.

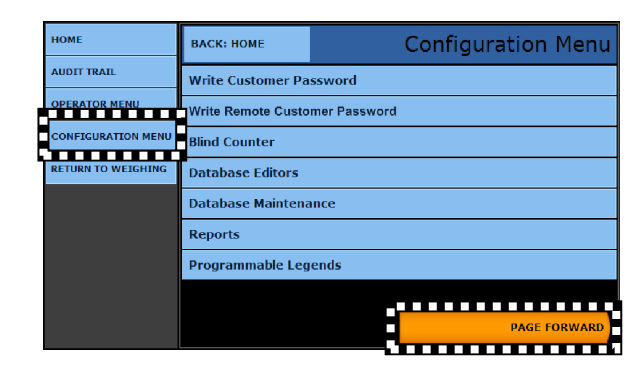

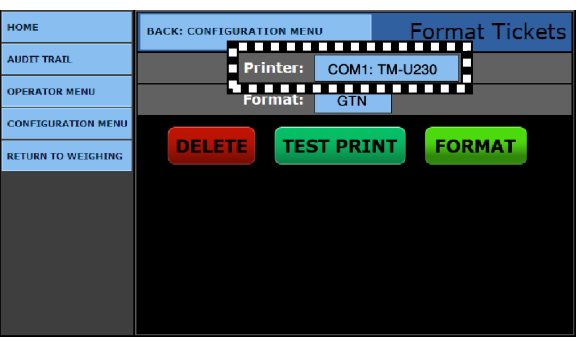

| HOME               | BACK: CONFIGURATION MENU | Format Tickets |
|--------------------|--------------------------|----------------|
| AUDIT TRAIL        | Printer:                 | CANCEL         |
| OPERATOR MENU      | COM1: TM-U295            |                |
| CONFIGURATION MENU | COM2: TM-U590            |                |
| RETURN TO WEIGHING | COM3: IDP3550            |                |
|                    | COM4: SP-2200            |                |
|                    | USB ML420                |                |
|                    |                          |                |
|                    |                          |                |
|                    |                          |                |
|                    |                          |                |

9. Select the correct **printer**.

**NOTE:** If the right printer is not listed, the COM Port may not be configured for it.

• Printers are configured for either a **USB** or **Serial** output, each with different formatting options.

• To configure the correct printer and have it appear within this window, change this option in the **PRINTER SPOOLER**.

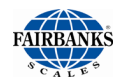

# 5.1. Format Tickets, Continued

- 10. Select the correct **Operating Mode**.
- 11. Press the **FORMAT** button to access the format item menu.
- 12. The **Format Tickets** menu has **nineteen (19) windows** of configurable data windows for each printers ticket format.
- 13. Set the Ticket Length and Ticket Width.

**NOTE:** *Printing capabilities my vary based on limitations of the printer type.* 

Formatting all the parameter windows determines how the ticket prints.

**EASY FORMAT WT FLDS** combines the **Weight**, **Unit** of measure, and **Legend** data fields, so they automatically group together as one field on the ticket.

- Using this option saves the time of manually moving these three data fields individually, and then configuring their placement on the ticket.
  - Default = YES

**INVERTED** feature prints the ticket from the bottom first, up to the top.

- 14. Press the **PAGE FORWARD** button to advance to the next page of ticket options.
- 15. Press the **SAVE CHANGES** button, or they will be lost.
- 16. Press the **COPY** button to save this ticket format, then posts it to another printer's selected ticket format.

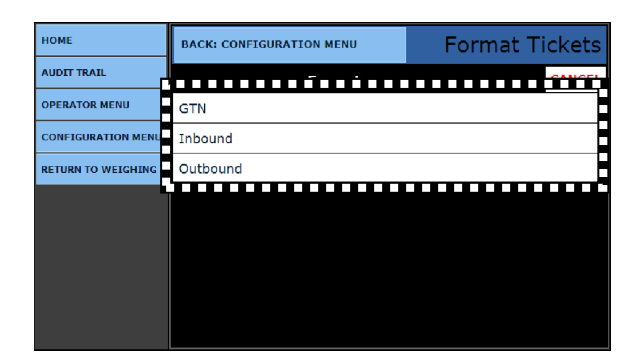

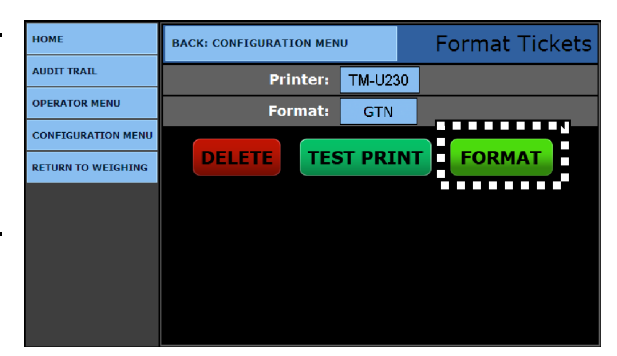

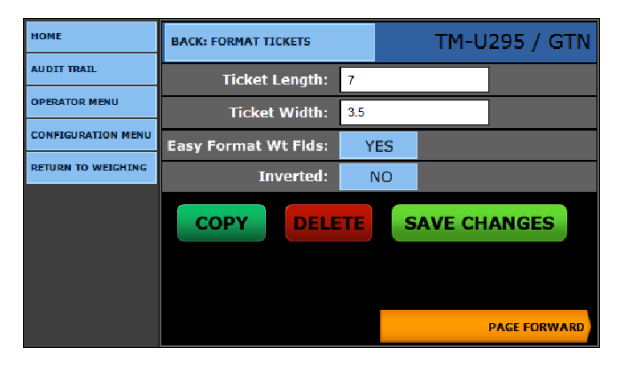

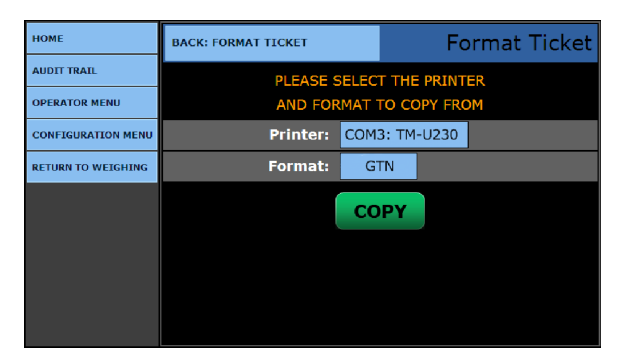

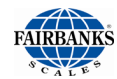

# 5.1. Format Tickets, Continued

The **DELETE** button function eliminates the ticket format.

- A prompt appears to confirm the operation.

Described below are the three different types of **FIELD:** identifiers within the **FORMAT TICKET** windows.

**DATA FIELD** –Data which is emphasized within **greater than** and **less than symbols** is derived from the FB25XX and the vehicle which is being weighed.

Example: <Gross WT>

• This is the actual weight value which was weighed on the scale.

**LABEL FIELD** – Data which is **text only**, and describes the data field that it is beside.

#### Example: GROSS LABEL

• This label describes the label as a **GROSS** weight value.

**TEXT FIELD –** Custom text entered to provide required information on the ticket.

| Example: |      |      |  |
|----------|------|------|--|
| Driver:  | <br> | <br> |  |

• This gives driver a place to sign a ticket.

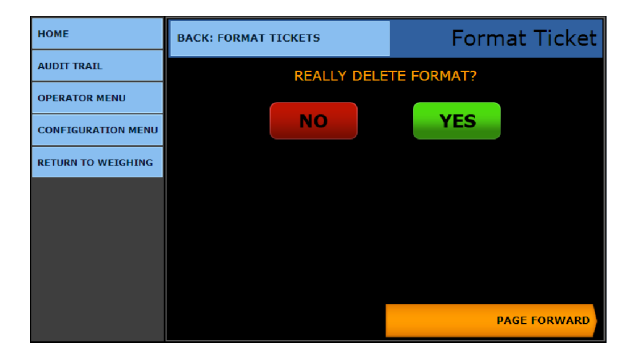

| НОМЕ               | BACK: FORMAT TICKET          | Edit <gross wt=""></gross> |     |  |  |  |
|--------------------|------------------------------|----------------------------|-----|--|--|--|
| AUDIT TRAIL        | TM                           | 1-U295 / G                 | GTN |  |  |  |
| OPERATOR MENU      | Field: <gross wt=""></gross> |                            |     |  |  |  |
| CONFIGURATION MENU | Top / Left:                  | 3.0                        | 0.7 |  |  |  |
| RETURN TO WEIGHING | Enhanced:                    | YES                        |     |  |  |  |
|                    | Printed:                     | YES                        |     |  |  |  |
|                    | SAV                          | E CHAN                     | GES |  |  |  |

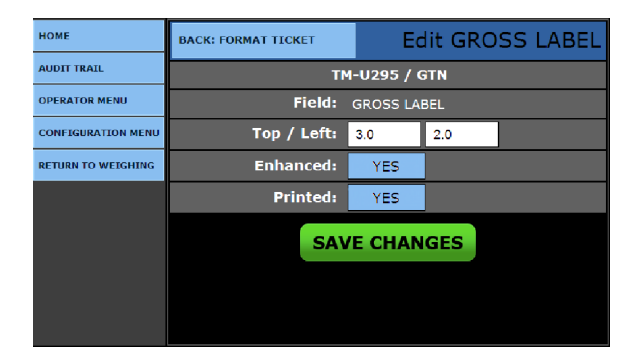

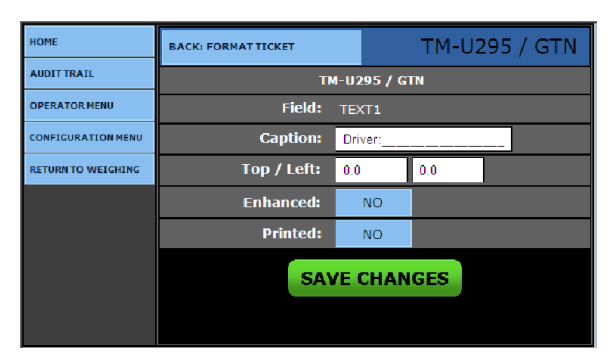

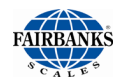

## 5.1. Format Tickets, Continued

**TOP / LEFT:** Plots the **x-y coordinates** of where the fields are located.

- TOP field moves the data field in an up and down position.
  - This value is incremented in tenths (0.1) of an inch.
- LEFT field moves the data field in a left to right direction.
  - This value is incremented in **tenths (0.1)** of an inch.

| HOME               | BACK: FORMAT TICKET | Edit <gross wt=""></gross>                          |     |  |  |  |
|--------------------|---------------------|-----------------------------------------------------|-----|--|--|--|
| AUDIT TRAIL        | TM                  | -<br>1-U295 / G                                     | TN  |  |  |  |
| OPERATOR MENU      | Field:              | <gross th="" w<=""><th>/T&gt;</th><th></th></gross> | /T> |  |  |  |
| CONFIGURATION MENU | Top / Left:         | 3.0                                                 | 0.7 |  |  |  |
| RETURN TO WEIGHING | Enhanced:           | YES                                                 |     |  |  |  |
|                    | Printed:            | YES                                                 |     |  |  |  |
|                    | SAVE CHANGES        |                                                     |     |  |  |  |
|                    |                     |                                                     |     |  |  |  |
|                    |                     |                                                     |     |  |  |  |

- In the ENHANCED FIELD, select YES to enable emphasized print, or NO to disable it.
- In the PRINTED field, select YES to enable printing the data item, or NO to disable it.
  - Press the **SAVE CHANGES** button, or they will be lost.
  - Selecting **BACK: FORMAT TICKET** returns to the previous menu.

# **APPENDIX I: TICKET DATA FIELDS**

| SCALE TICKET: TICKET NUMBER                                                  | Twenty-four (24) characters |
|------------------------------------------------------------------------------|-----------------------------|
| <ticket no="">: <ticket#></ticket#></ticket>                                 | Six (6) characters          |
| GROSS LABEL: GROSS                                                           | Five (5) characters         |
| <gross wt="">: <gross></gross></gross>                                       | Six (6) characters          |
| <gross units="">:<gross units=""></gross></gross>                            | Two (2) characters          |
| DUAL UNITS GROSS LABEL:GROSS                                                 |                             |
| <dual gross="" units="" wt="">: <dual gross="" units=""></dual></dual>       |                             |
| <dual gross="" units="">: <dualunitsgrossunits></dualunitsgrossunits></dual> |                             |
| TARE LABEL: TARE                                                             | Four (4) characters         |
| <tare wt="">: <tare></tare></tare>                                           | Six (6) Characters          |
| <tare units="">: <tareunits></tareunits></tare>                              | Two (2) characters          |
| DUAL UNITS TARE LABEL: TARE                                                  |                             |
| DUAL UNITS TARE WT>: <dual tare="" units=""></dual>                          |                             |
| <dual tare="" units="">: <dualunitstareunits></dualunitstareunits></dual>    |                             |
| NET LABEL: NET                                                               | Three (3) characters        |
| <net wt="">: <net></net></net>                                               | Six (6) characters          |
| <net units="">:<netunits></netunits></net>                                   | Two (2) characters          |
| DUAL UNITS NET LABEL: NET                                                    |                             |
| <dual net="" units="" wt="">: <dual net="" units=""></dual></dual>           |                             |
| <dual net="" units="">: <dualunitsnetunits></dualunitsnetunits></dual>       |                             |
| INBOUND LABEL: INBOUND                                                       | Seven (7) characters        |
| <inbound wt="">: <inbound></inbound></inbound>                               | Six (6) characters          |
| <inbound units="">:<inboundunits></inboundunits></inbound>                   | Six (6) characters          |
| <dual inbound="" units="" wt="">: &lt; DUAL UNITSINBOUNDWT&gt;</dual>        |                             |
| <dual gross="" units="">: <dualunitsgrossunits></dualunitsgrossunits></dual> |                             |
| <date>: <date></date></date>                                                 | Ten (10) characters         |
| AXLE 1 LABEL: Steering                                                       |                             |
| AXLE 2 LABEL: Drive                                                          |                             |
| AXLE 3 LABEL: Tandem                                                         |                             |
| AXLE 4 LABEL: Tandem2                                                        |                             |
| AXLE 5 LABEL: Tandem3                                                        |                             |
| AXLE 6 LABEL: Tandem4                                                        |                             |
| AXLE 7 LABEL: Tandem5                                                        |                             |
| AXLE 8 LABEL: Tandem6                                                        |                             |
| AXLE 9 LABEL: Tandem7                                                        |                             |
| AXLE 10 LABEL: Tandem8                                                       |                             |

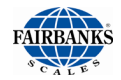

# Appendix I: TICKET DATA FIELDS, Continued

| <axle 1="" wt="">: <axle 1=""> (AXLE 1 thru 10)</axle></axle>                                        |                                                                            |
|----------------------------------------------------------------------------------------------------|----------------------------------------------------------------------------|
| <axle 1="" units="">:<axle 1="" units=""> (AXLE 1 thru 10)</axle></axle>                             |                                                                            |
| DUAL UNITS AXLE 1 LABEL: Steering (AXLE 1 thru 10)                                                   |                                                                            |
| <dual 1="" axle="" units="" wt="">:<dual 1="" axle="" units=""> (AXLE 1<br/>thru 10)</dual></dual>   |                                                                            |
| <dual 1="" axle="" units="">:<dual 1="" axle="" un="" units=""><br/>(AXLE 1 thru 10)</dual></dual>   |                                                                            |
| <axle 1="" wt="">: <axle 1=""> (AXLE 1 thru 10)</axle></axle>                                        |                                                                            |
| <date>:<date></date></date>                                                                          |                                                                            |
| <time>: <time></time></time>                                                                         | Eight (8) characters                                                       |
| <scale id="">: <scale id=""></scale></scale>                                                         | Eleven (11) characters                                                     |
| <loop id="" label="">: LOOP ID</loop>                                                                | Twenty (20) characters                                                     |
| <loop id="">: <loop id=""></loop></loop>                                                             | Sixteen (16) characters                                                    |
| <date in="">: <date in=""></date></date>                                                             | Ten (10) characters                                                        |
| <time in="">: <time in=""></time></time>                                                             | Eight (8) characters                                                       |
| <scale id="" in="">: <scale id="" in=""></scale></scale>                                             | Eleven (11) characters                                                     |
| PRODUCT LABEL: LABEL                                                                                 | Twenty-four (24) characters                                                |
| <product id="">: <product id=""></product></product>                                                 | Sixteen (16) characters                                                    |
| <conversion label="">: Conversion Name</conversion>                                                  | Sixteen (16) characters                                                    |
| <conversion>: <conversion></conversion></conversion>                                                 | Seven (7) characters                                                       |
| <conversion 2="" label="">: Conversion 2 Name</conversion>                                           |                                                                            |
| <conversion 2="">: Conversion 2</conversion>                                                         |                                                                            |
| <product total="" wt="">: <prod tot="" wt=""></prod></product>                                       | Six (6) characters                                                         |
| <product total="" units="">: <prod tot="" units=""></prod></product>                                 | Two (2) characters                                                         |
| <dual prod="" tot="" units="" wt="">: &lt; Dual Units Prod Tot Wt&gt;</dual>                         |                                                                            |
| DUAL UNITS PROD TOT UNITS>: < Dual Units Prod Tot<br>Un>                                             |                                                                            |
| CUSTOMER LABEL: CUSTOMER                                                                             | Twenty-four (24) characters<br>(caption is editable from ticket<br>format) |
| <customer id="">: <customer id=""></customer></customer>                                             | Sixteen (16) characters                                                    |
| <customer 1="" 2="" 3="" 4="" line="">: <customer 1="" 2="" 3="" 4="" line=""></customer></customer> | Forty (40) characters                                                      |
| CUSTOMER TOTAL LABEL: CUSTOMER TOTAL                                                                 | Twenty-four (24) characters<br>(caption is editable from ticket<br>format) |
| <customer total="" wt="">: <cust tot="" wt=""></cust></customer>                                     | Six (6) characters                                                         |
| <customer total="" units="">: <cust tot="" units=""></cust></customer>                               | Two (2) characters                                                         |

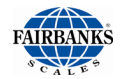

# Appendix I: TICKET DATA FIELDS, Continued

| <dual cust="" tot="" units="" wt="">: <dual cust="" tot="" units="" wt=""></dual></dual>                                                                 |                                                                               |
|----------------------------------------------------------------------------------------------------|-------------------------------------------------------------------------------|
| <dual cust="" tot="" units="">: <dual cust="" tot="" un="" units=""></dual></dual>                                                                       |                                                                               |
| <fee>:<fee></fee></fee>                                                                                                    |                                                                               |
| VEHICLE TYPE: VEHICLE TYPE                                                                                                    | Twenty-four (24)<br>characters (caption is<br>editable from ticket<br>format) |
| <vehicle description="">: <vehicle description=""></vehicle></vehicle>                                                                                   | Thirty-two (32)<br>characters                                                 |
| <location id="">: <location id=""></location></location>                                                                                                 | Fifteen (15) characters                                                       |
| <location address="" city="" name="" nmr="" phone="" state="">:<br/><location address="" city="" name="" nbr="" phone="" state=""></location></location> | Sixty-four (64) characters                                                    |
| <location nbr="" phone="">: <location nbr="" phone=""></location></location>                                                                             | Twenty (20) characters                                                        |
| <prompt1 label="" prompt10="" thru="">: PROMPT 1 thru<br/>PROMPT 10</prompt1>                                                                            | Twenty (20) characters                                                        |
| <prompt1 prompt10="" thru="">: <prompt 1="" 10="" prompt="" thru=""></prompt></prompt1>                                                                  |                                                                               |
| ALL TEXT FIELDS                                                                                                    | Twenty-four (24)<br>characters                                                |
| DUPLICATE COPY LABEL: (DUPLICATE COPY)                                                                                                    |                                                                               |
| TEXT 1: TEXT 1 thru TEXT 20: TEXT 20                                                                                                    |                                                                               |
| AXLE 1 CAMERA IMAGE: AXLE 1 CAMERA IMAGE                                                                                                    |                                                                               |
| GROSS TOT CAMERA 1 IMAGE: GROSS TOT CAMERA 1 IMAGE                                                                                                    |                                                                               |
| AXLE 2 CAMERA IMAGE: AXLE 2 CAMERA IMAGE                                                                                                    |                                                                               |
| GROSS TOT CAMERA 2 IMAGE: GROSS TOT CAMERA 2 IMAGE                                                                                                    |                                                                               |

# **APPENDIX II: DATA OUTPUT**

## A. Remote Display Output

### DATA FORMAT

<\$TX><A><0><\$P/\_><XXXXXX><ETX>

### NOTES:

- 1. Characters denoted by X are characters 0-9.
- 2. Leading zeroes are suppressed.
- 3. Polarity indication for a positive value is a space (SP).
  - Negative values are not transmitted.
- 4. Identifier code <4><0> = Gross weight.
  - Transmission is Gross Only.
- 5. Transmission for the DEMAND Mode occurs when a carriage return (CR) HEX 0D is received.

# B. Configure Output

### FAIRBANKS DATA FORMAT

### <STX><A><B><C><GGGGGGG><TTTTTT><CR>

#### NOTES:

- 1. Characters denoted by G and T are characters 0-9.
- 2. Leading zeroes are suppressed.
- 3. Gross Weight Data = G
- Tare Weight Data = T

#### STATUS CODE (WORD) A

| Bit # | X00 | X0 | X | X.X | X.XX | X.XXX | X.XXXX | X.XXXXX |
|-------|-----|----|---|-----|------|-------|--------|---------|
| 0     | 0   | 1  | 0 | 1   | 0    | 1     | 0      | 1       |
| 1     | 0   | 0  | 1 | 1   | 0    | 0     | 1      | 1       |
| 2     | 0   | 0  | 0 | 0   | 1    | 1     | 1      | 1       |

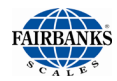

### FAIRBANKS DATA FORMAT

### **INCREMENT SIZE**

| Bit # | Count By 1 | Count by 2     | Count by 5 |
|-------|------------|----------------|------------|
| 3     | 1          | 0              | 1          |
| 4     | 0          | 1              | 1          |
| 5     |            | Always Logic 1 |            |
| 6     |            | Always Logic 0 |            |
| 7     |            | Parity Bit     |            |

### STATUS CODE (WORD) B

| Bit # | Description    |  |                  |  |  |  |
|-------|----------------|--|------------------|--|--|--|
| 0     | Gross = 0      |  | Net = 1          |  |  |  |
| 1     | Positive = 0   |  | Negative = 1     |  |  |  |
| 2     | In Range = 0   |  | Overcapacity = 1 |  |  |  |
| 3     | No Motion = 0  |  | Motion = 1       |  |  |  |
| 4     | Lb = 0         |  | Kg = 1           |  |  |  |
| 5     | Always Logic 1 |  |                  |  |  |  |
| 6     | Normal = 0     |  | Power Up = 1     |  |  |  |
| 7     | Parity Bit     |  |                  |  |  |  |

### STATUS CODE (WORD) C

| Bit # | Description      |  |                         |  |  |  |  |
|-------|------------------|--|-------------------------|--|--|--|--|
| 0     | Always Logic = 0 |  |                         |  |  |  |  |
| 1     | Always Logic = 0 |  |                         |  |  |  |  |
| 2     | Always Logic = 0 |  |                         |  |  |  |  |
| 3     | Normal = 0       |  | Print Switch Pushed = 1 |  |  |  |  |
| 4     | Always Logic = 0 |  |                         |  |  |  |  |
| 5     | Always Logic = 0 |  |                         |  |  |  |  |
| 6     | Normal = 0       |  | Keyboard Tare = 1       |  |  |  |  |
| 7     | Parity Bit       |  |                         |  |  |  |  |

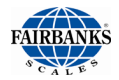

### **TOLEDO DATA FORMAT**

## <STX><A><B><C><GGGGGGG><TTTTTT><CR>

### NOTES:

- 1. Characters denoted by G and T are Characters 0-9.
- 2. Leading zeroes are not suppressed.
- 3. Gross Weight data = G Tare Weight data = T

### STATUS CODE (WORD) A

| Bit # | X00 | X0 | X | X.X | X.XX | X.XXX | X.XXXX | X.XXXXX |
|-------|-----|----|---|-----|------|-------|--------|---------|
| 0     | 0   | 1  | 0 | 1   | 0    | 1     | 0      | 1       |
| 1     | 0   | 0  | 1 | 1   | 0    | 0     | 1      | 1       |
| 2     | 0   | 0  | 0 | 0   | 1    | 1     | 1      | 1       |

#### **INCREMENT SIZE**

| Bit # | Count By 1 | Count by 2     | Count by 5 |
|-------|------------|----------------|------------|
| 3     | 1          | 0              | 1          |
| 4     | 0          | 1              | 1          |
| 5     |            | Always Logic 1 |            |
| 6     |            | Always Logic 0 |            |
| 7     |            | Parity Bit     |            |

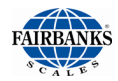

### **TOLEDO DATA FORMAT**

### STATUS CODE (WORD) B

| Bit # | Description      |  |                  |  |  |  |  |
|-------|------------------|--|------------------|--|--|--|--|
| 0     | Gross = 0        |  | Net = 1          |  |  |  |  |
| 1     | Positive = 0     |  | Negative = 1     |  |  |  |  |
| 2     | In Range = 0     |  | Overcapacity = 1 |  |  |  |  |
| 3     | No Motion = 0    |  | Motion = 1       |  |  |  |  |
| 4     | Lb = 0           |  | Kg = 1           |  |  |  |  |
| 5     | Always Logic = 0 |  |                  |  |  |  |  |
| 6     | Normal = 0       |  | Power Up = 1     |  |  |  |  |
| 7     | Parity Bit       |  |                  |  |  |  |  |

### STATUS CODE (WORD) C

| Bit # | Description |                  |  |                           |  |
|-------|-------------|------------------|--|---------------------------|--|
| 0     |             | Always Logic = 0 |  |                           |  |
| 1     |             | Always Logic = 0 |  |                           |  |
| 2     |             | Always Logic = 0 |  |                           |  |
| 3     |             | Normal = 0       |  | Print Switched Pushed = 1 |  |
| 4     |             | Always Logic = 0 |  |                           |  |
| 5     |             | Always Logic = 1 |  |                           |  |
| 6     |             | Normal = 0       |  | Keyboard Tare = 1         |  |
| 7     |             | Parity Bit       |  |                           |  |

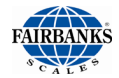

### CARDINAL 738 CONTINUOUS SCOREBOARD DATA FORMAT

### <CR><P><WWWWWW,><m><SP><u><SP><g><SP><ETX>

#### NOTES:

- 1. W = Displayed weight
  - P = Polarity
  - + = Positive weight
  - = Negative weight
  - U = Units
  - lb = pounds
  - kg = kilograms
  - S = Status
  - m = Motion
  - O = Overload
  - M = Mode
  - g = Gross
  - n = Net
  - OK = Space
- 2. Leading zeros are not suppressed.

### WEIGHTRONIX DATA FORMAT

< ><M><WWWWW>< ><u><CR><LF>

### NOTES:

- 1. <> = Space M = Mode G =Gross T=Tare N=Net W = Displayed weight u = Units
- 2. Leading zeros are suppressed.

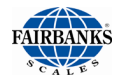

### **CONDEC CONTINUOUS DATA FORMAT**

<STX><SP><SP><WWWWW><U><G><M><CR><LF>

### NOTES:

- 1. P = Polarity
  - space = positive weight
  - = negative weight
  - W = Displayed weight
  - U = Units
  - L = pounds
  - K = kilograms
  - G = Gross; N = Net
  - M = Motion
  - S = Status
  - M = Mode
  - OK = Space
  - O = Overload
- 2. Leading zeros are suppressed.

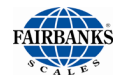

# C. SMA Protocol

### STANDARD SCALE RESPONSE MESSAGE

Most of the host commands are responded to in the following message format. The only host commands that do not are the:

Diagnostic, ABout and INformation commands

## <LF> <s> <r> <n> <m> <f> <xxxxxx.xxx> <uuu> <CR>

| where:                                                                                                    | <lf></lf>                               | Start of response message                                                 |                                                                                                    |
|----------------------------------------------------------------------------------------------------|-----------------------------------------|---------------------------------------------------------------------------|----------------------------------------------------------------------------------------------------|
|                                                                                                    | <s></s>                                 | scale status<br>'Z'<br>'O'<br>'U'<br>'E'<br>'I'<br>'T'<br><space></space> | definition / example<br>Center of Zero <xxxxx.xxx>= 0.000<br/>Over Capacity <xxxxx.xxx>= +weight<br/>Under Capacity <xxxxx.xxx>= -weight<br/>Zero Error (clears when condition clears)<br/>Initial-Zero Error (if used, this error is<br/>maintained until zero condition is cleared)<br/>Tare Error (clears after being read)<br/>None of the above conditions<br/>Note: For 'E', 'I', 'T' error conditions<br/><xxxxx.xxx>= (center dashes)<br/>and 'Z', 'O', 'U' are overridden.</xxxxx.xxx></xxxxx.xxx></xxxxx.xxx></xxxxx.xxx> |
|                                                                                                    | <r></r>                                 | range                                                                     | ('1', '2', '3', etc.) always '1' for single range                                                                                                    |
|                                                                                                    | <n></n>                                 | gross/net stati<br>'G'<br>'T'<br>'N'<br>'g'<br>'n'                        | us<br>Gross normal weight<br>Tare weight (in response to 'M' command)<br>Net normal weight<br>gross weight in high-resolution<br>net weight in high-resolution                                                                                                    |
|                                                                                                    | <m></m>                                 | motion status<br>'M'<br><space></space>                                   | scale in Motion<br>scale not in Motion                                                                                                    |
|                                                                                                    | <f></f>                                 | future                                                                    | reserved for future or custom use                                                                                                    |
| <x< td=""><td>xxxxx.xxx&gt;<br/><uuu><br/><cr></cr></uuu></td><td>weight data<br/>Unit of Measu<br/>End of respon</td><td>this field is fixed at 10 characters<br/>re<br/>se message</td></x<> | xxxxx.xxx><br><uuu><br/><cr></cr></uuu> | weight data<br>Unit of Measu<br>End of respon                             | this field is fixed at 10 characters<br>re<br>se message                                                                                                    |

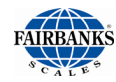

## **D.** Examples

| Command             |
|---------------------|
| <lf>W<cr></cr></lf> |
| <lf>W<cr></cr></lf> |
| <lf>W<cr></cr></lf> |
| <lf>H<cr></cr></lf> |
| <lf>Z<cr></cr></lf> |
| <lf>R<cr></cr></lf> |
|                     |

| Response |
|----------|
|----------|

 $\label{eq:linear_select} $$ < l > < l >$ 

The scale will repeat weight until next command is received.

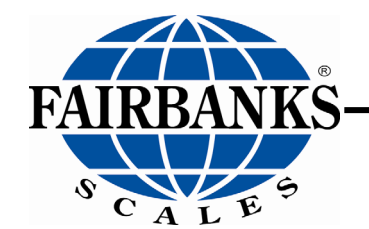

Manufactured by Fairbanks Scales, Inc. 821 Locust Kansas City, Missouri 64106 www.fairbanks.com

# FB25XX Series Instrument Axlematic Application

**Operator Manual Document 51348**